# **OBDII/EOBD – Autoskanneri** T79

Omistajan käsikirja tuote 4065

# Sisällysluettelo

•

| 1. Turvatoimenpiteet ja varoitukset                    | 2  |
|--------------------------------------------------------|----|
| 2. Yleiset tiedot                                      | 2  |
| 2.1 Ajoneuvon mukana kulkeva diagnostiikka (OBD) II    | 2  |
| 2.2 Vikakoodit (DTC)                                   | 2  |
| 2.3 Tiedonsiirtoliittimen (DLC) sijainti               | 3  |
| 2.4 OBD II valmiuden seuranta                          | 3  |
| 2.5 OBD II -jarjestelman valmiustila                   | 3  |
| 2.6 OBD II – maaritelmat                               | 4  |
| 2.7 Diagnostiikan liitäntä                             | 4  |
| 3. Skannaustyökalun käyttö                             | 5  |
| <u>3.1 Työkalun kuvaus</u>                             | 5  |
| 3.2 Tekniset tiedot                                    | 5  |
| 3.3 Toimitukseen sisältyvät lisälaitteet               | 5  |
| 3.4 Navigointimerkit                                   | 6  |
| 3.5 Näppäimistö                                        | 6  |
| 3.6 Tehonlähde                                         | 6  |
| 3.7 Vikakoodien haku                                   | 6  |
| 3.8 Tuotteen asetukset                                 | 7  |
| 3.9 Työkalutiedot                                      | 10 |
| 3.10 Akun vaihto                                       | 11 |
| 3.11 Ajoneuvoihin soveltuvuus                          | 11 |
| 3.12 Tuotteen vianetsintä                              | 11 |
| 4. Tietojen katselu                                    | 12 |
| <u> 5. OBD II – diagnostiikka</u>                      | 13 |
| 5.1 Koodien lukeminen                                  | 14 |
| 5.2 Koodien poistaminen                                | 15 |
| 5.3 Live-tiedot                                        | 16 |
| 5.4 Jäädytetyn kehyksen (Freeze Frame) tietojen näyttö | 23 |
| 5.5 I/M valmiustilan jäljittäminen                     | 24 |
| 5.6 O2 valvontatesti                                   | 26 |
| 5.7 Ajoneuvon oma valvontatesti                        | 27 |
| 5.8 Komponenttitesti                                   | 28 |
| 5.9 Ajoneuvon tietojen näyttö                          | 29 |
| 5.10 Moduulit läsnä                                    | 30 |
| 6. Tulostustiedot                                      | 31 |
| 7. Liite                                               | 32 |
| 7.1 Liite 1 - PID-lista                                | 32 |
| 7.2 Liite 2 - suorituskyvyn seurantatietojen lista     | 34 |
| 8. Takuu ja huolto                                     | 36 |
| 8.1 Yhden vuoden rajoitettu takuu                      | 36 |
| 8.2 Huoltotoimenpiteet                                 | 36 |

# 1. Turvatoimenpiteet ja varoitukset

Välttääksesi henkilö-, ajoneuvo- tai koodinlukijavahinkoja lue tämä käyttöohje ensin ja noudata seuraavia turvatoimenpiteitä aina kun työskentelet auton kanssa:

- Suorita testaus aina turvallisessa ympäristössä.
- Käytä silmiensuojaimia, jotka täyttävät ANSI-standardien vaatimukset.
- Pidä vaatteet, hiukset, kädet, työkalut, testilaitteet jne. etäällä kaikista liikkuvista tai kuumista moottorin osista.
- Käytä ajoneuvoa hyvin tuuletetussa tilassa: pakokaasut ovat myrkyllisiä.
- Laita esteet ajoneuvon pyörien eteen äläkä koskaan jätä autoa vartioimatta, kun suoritat testejä.
- Ole erityisen varovainen, kun työskentelet sytytyspuolan, virranjakajan kannen, sytytyskaapeleiden ja sytytystulppien kanssa. Nämä tuottavat vaarallisia jännitteitä moottorin ollessa käynnissä.
- Laita vaihde PARK-asentoon automaattivaihteisissa tai vapaa-asentoon käsivaihteisissa autoissa ja varmista, että käsijarru on kytketty päälle.
- Pidä lähettyvillä palonsammutinta, joka soveltuu bensiinin, kemikaalien ja sähkön aiheuttamiin paloihin.
- Älä kytke päälle tai irti testilaitetta, kun sytytys on päällä tai moottori käynnissä.
- Pidä koodinlukija kuivana, puhtaana ja vapaana öljystä, vedestä ja rasvasta. Puhdista laite ulkopuolelta miedolla
  pesuaineella ja puhtaalla liinalla tarvittaessa.

# 2. Yleiset tiedot

# 2.1 Ajoneuvon mukana kulkeva diagnostiikka (OBD) II

Kalifornian ilmanlaatukomitea (ARB) kehitti ensimmäisen ajoneuvon sisäisen valvontajärjestelmän sukupolven (kutsuttiin nimellä OBD I). Tämä vuonna 1988 käyttöön otettu järjestelmä seuraa auton päästöjen valvontakomponentteja. Kun teknologia kehittyi ja halu parantaa mukana kulkevaa diagnostiikkajärjestelmää kasvoi, kehitettiin uusi OBD-sukupolvi. Tätä toista ajoneuvon sisäistä valvontajärjestelmää kutsutaan nimellä OBD II.

OBD II on suunniteltu tarkkailemaan ajoneuvon päästöihin vaikuttavia ja moottorin tärkeimpiä komponentteja. Jatkuvissa tai ajoittaisissa mittauksissa tutkitaan tiettyjä komponentteja ja ajoneuvon toimintakuntoa.

Kun ongelma on havaittu, OBD II sytyttää mittaristossa olevan varoituslampun (MIL) palamaan varoittaakseen kuljettajaa tavallisesti ilmauksella "Tarkista moottori" tai "Huolla moottori pian". Järjestelmä tallentaa myös tärkeitä tietoja havaitusta toimintahäiriöstä, jotta teknikko voi tarkalleen löytää ja korjata ongelman. Tässä alla on kolme erittäin tärkeää tietoa:

- 1. Onko vikamerkkivalo (MIL) päällä vai pois päältä.
- 2. Mitkä vikakoodit (DTC) on tallennettu.
- 3. Valvontajärjestelmän valmiustila.

# 2.2 Vikakoodit (DTC)

Kun OBD II havaitsee jonkin olevan vialla, se tallentaa vikakoodit ajoneuvon omaan tietokoneen diagnostiikkajärjestelmään. Nämä koodit tunnistavat tietyn ongelma-alueen ja antavat osviittaa siitä, mistä vika ajoneuvossa saattaa johtua. OBDII-vikakoodi on viisimerkkinen koodi. Ensimmäinen kirjainmerkki määrittää m

ajoneuvossa saattaa johtua. OBDII-vikakoodi on viisimerkkinen koodi. Ensimmäinen kirjainmerkki määrittää, mikä ohjausjärjestelmä asettaa koodin. Muut neljä numeromerkkiä antavat lisätietoa, mistä vikakoodi on lähtöisin ja mitkä käyttöolosuhteet aiheuttivat vikakoodin syntymisen. Vikakoodin rakenne selviää seuraavasta kuvasta:

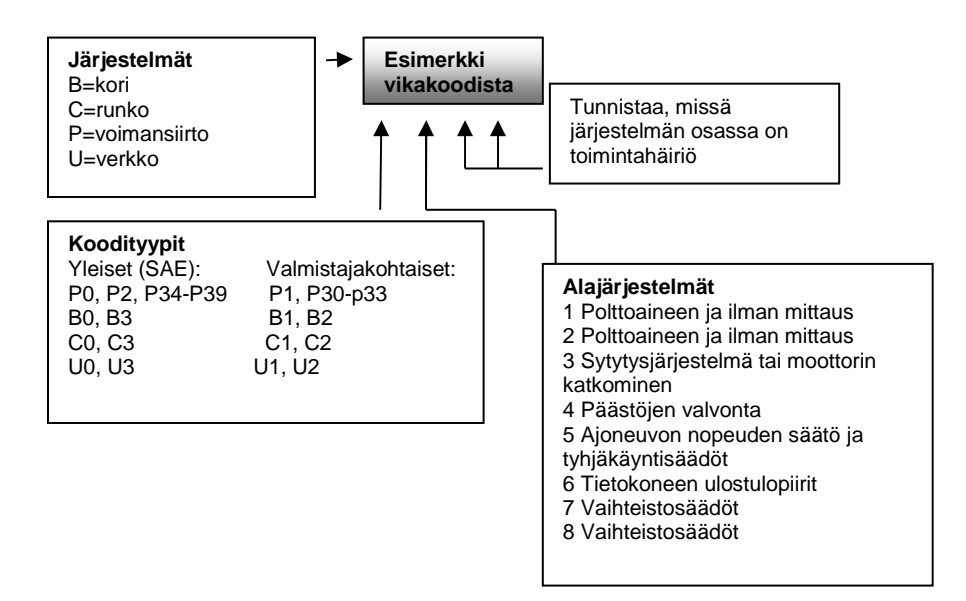

### 2.3 Tiedonsiirtoliittimen (DLC) sijainti

DLC (Data Link Connector tai Diagnostic Link Connector) on standardisoitu 16-pinninen liitin, jossa on diagnostinen rajapinta skannaustyökaluille ajoneuvon mukana kulkevaan tietokoneeseen. Tiedonsiirtoliitin sijaitsee useimmissa ajoneuvoissa n. 30 cm:n etäisyydellä kojelaudan keskustasta, kojelaudan alla tai lähellä kuljettajan puolta. Jos tiedonsiirtoliitin ei ole kojelaudan alla, siellä pitäisi olla liittimen sijainnista kertova tarra. Joissakin aasialaisissa ja eurooppalaisissa ajoneuvoissa liitin on sijoitettu tuhkakupin taakse ja tuhkakuppi pitää poistaa, jotta liittimeen pääsee käsiksi. Jos liitintä ei löydy, katso ajoneuvon huoltokirjasta liittimen sijainti.

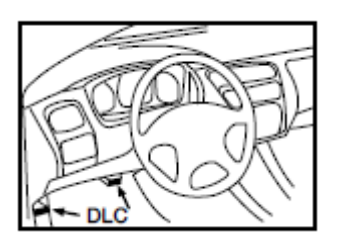

### 2.4 OBD II valmiuden seuranta

Tärkeä osa ajoneuvon OBD II -järjestelmää on valmiuden seuranta, joka osoittaa, mitkä komponentit päästöjenmittauksessa on mitattu OBD II -järjestelmässä. Ajoittaisia testejä suoritetaan tietyissä järjestelmissä ja komponenteissa, jotta varmistutaan, että arvot pysyvät sallituissa rajoissa.

Tällä hetkellä on olemassa yksitoista Yhdysvaltain ympäristösuojeluviraston (EPA) tarkasti määriteltyä OBD II valmiuden seurantaa (tai I/M-mittausta). Kaikkia mittauksia ei tueta kaikissa ajoneuvoissa ja tarkka määrä ajoneuvon mittauksista riippuu valmistajan omasta päästöjen valvonta strategiasta.

Jatkuvat valvonnat - OBD II -järjestelmä valvoo joitakin ajoneuvon komponentteja ja järjestelmiä jatkuvasti, kun taas toisia testataan vain tietyissä ajoneuvon toimintaolosuhteissa. Järjestelmä valvoo koko ajan näitä kolmea osa-aluetta:

- 1. Sytytysvirhe
- 2. Polttoainejärjestelmä
- 3. Tärkeimmät moottorinohjauksen komponentit (CCM).

Kun ajoneuvo on käynnissä, OBD II -järjestelmä tarkkailee jatkuvasti edellä mainittuja komponentteja. Se valvoo tärkeitä moottorin antureita, seuraa moottorin katkomista ja mittaa polttoaineen vaatimuksia. Ei jatkuvasti valvottavat järjestelmät - Toisin kuin jatkuvat valvonnat, useat päästö- ja moottorijärjestelmän komponentit vaativat ajoneuvon toimivan tietyissä olosuhteissa ennen kuin mittaus on valmis. Näitä 8 kokonaisuutta valvotaan ajoittain:

- 1. Pakokaasujen kierrätys (EGR)
- 2. O2-anturit
- 3. Katalysaattori
- 4. Haihtuvien kaasujen valvontajärjestelmä
- 5. O2-lämpöanturit
- 6. Toisioilma
- 7. Katalysaattorin lämpeneminen
- 8. Ilmastointijärjestelmä

### 2.5 OBD II -järjestelmän valmiustila

OBD II -järjestelmän tulee näyttää, onko ajoneuvon voimansiirtoyksikön (PCM) valvontajärjestelmä testannut jokaisen komponentin. Testatut komponentit ilmoitetaan valmiiksi (Ready) tai suoritetuiksi (Complete), kun OBD II -järjestelmä on testannut ne. Valmiustilan tieto on tarkoitettu tarkastajille, jotta he voivat varmistaa, että ajoneuvon OBD II –järjestelmä on testannut kaikki komponentit ja/tai järjestelmät.

Voimansiirron hallintayksikkö (PCM) asettaa valvonnan valmiustilaan, kun vastaava ajokierto on suoritettu. Ajokierto, joka asettaa seurannan valmiustilaan, asettaa jokaisen yksittäisen valmiuskoodin valmiustilaan. Kun seuranta on asetettu valmiustilaan ("Ready" tai "Complete"), se jää tähän tilaan. Useat tekijät, mukaan lukien vikakoodien (DTC) poistaminen skannaustyökalulla tai irtikytketty akku voivat johtaa siihen, että valmiuden seuranta säädetään ei-valmiiksi. Koska järjestelmä jatkuvasti valvoo kolmea osa-aluetta, niiden ilmoitetaan olevan aina valmiita. Jos testauksessa ei-jatkuva valvonta ei ole valmiustilassa, se ilmoitetaan ei-suoritetuksi tai ei-valmiiksi.

Jotta OBD-järjestelmä voidaan saattaa valmiustilaan, ajoneuvoa ajetaan normaaleissa käyttöolosuhteissa. Nämä käyttöolosuhteet voivat sisältää moottoritieajoa, "stop-and-go" -ajoa, kaupunkityylistä ajoa ja vähintään yhden yön yli

kestävän käytöstäpoiston. Katso ajoneuvosi omistajan käsikirjasta tarkat tiedot, miten saat oman ajoneuvosi OBD II – järjestelmän valmiustilaan.

### 2.6 OBD II -määritelmät

Voimansiirron ohjausyksikkö (Powertrain Control Module [PCM]) – OBD II- terminologiassa ajoneuvon oma tietokone, joka ohjaa moottoria ja voimansiirtoa.

Vikamerkkivalo (Malfunction Indicator Light [MIL]) – toimintahäiriön merkkivalo (huolla moottori pian, tarkista moottori) on valo, joka syttyy palamaan kojelautaan. Sen tarkoituksena on varoittaa ajajaa ja/tai korjausasentajaa, että yhdessä tai useammassa järjestelmässä on vika ja ajoneuvo saattaa aiheuttaa päästöjä, jotka ylittävät raja-arvot. Jos MILvalo palaa jatkuvasti, se osoittaa, että ongelma on havaittu ja ajoneuvo pitäisi huoltaa mahdollisimman pian. Jossain olosuhteissa kojelaudan valo alkaa vilkkua. Tämä viittaa vakavaan vikaan, jolloin ajoneuvon käyttö olisi lopetettava. Ajoneuvon sisäinen diagnostiikkajärjestelmä ei voi sammuttaa MIL-valoa ennen kuin tarvittavat korjaukset on tehty tai kyseinen ongelma on poistettu.

DTC - vikakoodit, jotka tarkentavat, mikä päästönvalvontajärjestelmän osa-alue on aiheuttanut toimintahäiriön.

Mahdollistavat kriteerit - kutsutaan myös nimellä mahdollistavat olosuhteet. Ne ovat ajoneuvokohtaisia kriteereitä tai olosuhteita, joiden on vallittava moottorissa ennen kuin mittauksia asetetaan tai suoritetaan. Jotkut mittaukset vaativat ajoneuvon tekevän määrättyjä ajokiertorutiineja osana ajon mahdollistavia kriteerejä. Ajokierrot vaihtelevat eri ajoneuvoissa ja jokainen mittaus on erilainen eri ajoneuvossa.

OBD II -ajokierto (Drive Cycle) - erityinen ajoneuvon toimintatila, joka varmistaa, että järjestelmä asettuu valmiustilaan. OBD II:n ajokierron tarkoitus on pakottaa ajoneuvo suorittamaan itsetestauksen. Jonkin tyyppistä ajokiertoa on suoritettava, kun vikakoodit on poistettu voimansiirron ohjausyksikön muistista tai akku on irrotettu. Kun ajokierto on kokonaan suoritettu, asetetaan se sellaiseen tilaan, että tulevat viat voidaan jälleen tunnistaa. Ajokierrot vaihtelevat ajoneuvon ja mittauksen mukaan, joka on nollattava. Tutustu ajoneuvon omistajan käsikirjaan, josta saat tietoja ajokierrosta.

Jäädytetyn kehyksen tiedot - jos ilmenee päästöihin liittyvä vika, OBD II -järjestelmä ei pelkästään aseta koodia vaan ottaa myös kuvan ajoneuvon käyttöparametreista helpottaakseen ongelman tunnistamista. Tästä arvoryhmästä käytetään nimitystä jäädytetyn kehyksen tiedot, ja se saattaa sisältää tärkeää tietoa moottorista kuten kierrosluku, ajoneuvon nopeus, ilmavirtaus, moottorin kuormitus, polttoaineen paine ja säätö, moottorin jäähdytysnesteen lämpötila, sytytysajoitus ja suljetun kierron tila.

# 2.7 Diagnostiikan liitäntä

Ajoneuvot on varustettava OBD-liitännällä. Monet valmistajat käyttävät tätä liitäntää suurin piirtein vuosimallista 1995 eteenpäin. Liitäntä on 16-pinninen ja sijaitsee ohjaamossa paikassa, joka on saavutettavissa kuljettajan istuimelta.

Pinni - OBD-diagnostiikan ulostulon osoitus PIN 7 ja 15 - tiedonsiirto standardin DIN ISO 9141-2 mukaan PIN 2 ja 10 - tiedonsiirto standardin SAE J1850 mukaan PIN 6 ja 14 - tiedonsiirto CAN-väylä PIN 4/5 - ajoneuvo ja/tai signaalimaadoitus PIN 16 - akku positiivinen PIN 7 ja 15, PIN 2 ja 10, PIN 6 ja 14 on varattu päästöihin liittyville tiedoille. Tässä määrittelemättömät pinnit on jätetty valmistajan käytettäväksi muissa järjestelmissä, ts. ABS:ssä ja rengaspainevalvonnassa.

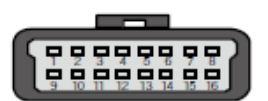

# 3. Skannaustyökalun käyttö

3.1 Työkalun kuvaus

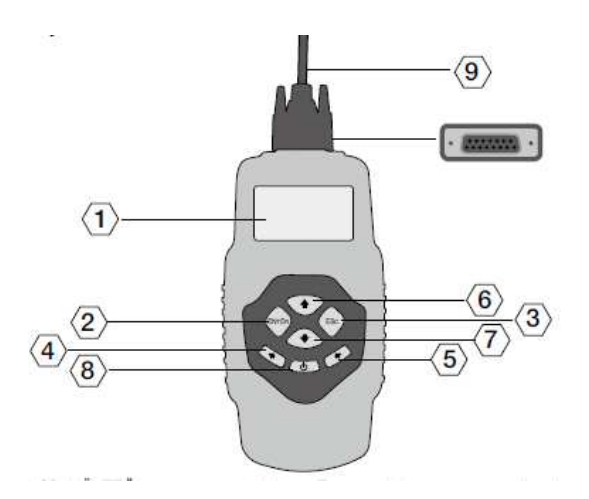

- 1. LCD-NÄYTTÖ näyttää testitulokset. Taustavalaistu,128 x 64 pikselin näyttö kontrastin säädöllä.
- 2. ENTER-PAINIKE vahvistaa valinnan (tai toimenpiteen) valikossa. Aloittaa live-tietojen tallentamisen manuaalisessa käynnistystilassa.
- 3. **ESC-PAINIKE** peruuttaa valinnan (tai toimenpiteen) valikossa tai palaa valikkoon. Sitä käytetään myös järjestelmän asetukseen, vikakoodien hakunäytöstä poistumiseen tai tietojen tallennuksen keskeyttämiseen.
- 4. VASEN VIERITYSPAINIKE vikakoodien määritelmiä haettaessa siirtyy edelliseen ominaisuuteen ja näyttää edellisillä näytöillä olevia lisätietoja, jos määritelmät ovat useammalla kuin yhdellä näytöllä. Peruu merkittyjen PID-tietojen valinnan, kun muokattua live-tietojen listaa näytetään tai tallennetaan. Näyttää tallennettujen tietojen edelliset kehykset, kun livetietoja toistetaan. Sitä käytetään myös vikakoodikirjaston päivittämiseen.
- 5. OIKEA VIERITYSPAINIKE vikakoodien määritelmiä haettaessa siirtyy edelliseen ominaisuuteen ja näyttää seuraavilla näytöillä olevia lisätietoja, jos määritelmät ovat useammalla kuin yhdellä näytöllä. Valitsee/ peruu PID-tietojen valinnan, kun muokattua live-tietojen listaa näytetään tai tallennetaan. Näyttää tietojen seuraavat kehykset, kun live-tietoja toistetaan.
- 6. YLÖSVIERITYSPAINIKE siirtää ylöspäin valikko- ja alavalikkokohdissa valikkotilassa. Kun haetaan useampaa kuin yhtä tietonäyttöä lisätietojen saamiseksi, painike siirtää ylös nykyisestä näytöstä edellisiin näyttöihin.
- 7. ALASVIERÍTYSPAINIKÉ siirtää alaspäin valikko- ja alavalikkokohdissa valikkotilassa. Kun haetaan useampaa kuin yhtä tietonäyttöä lisätietojen saamiseksi, painike siirtää alas nykyisestä näytöstä seuraaviin näyttöihin. Sitä käytetään myös kielen asetuspikanäppäimenä.
- 8. VIRTAKYTKIN kytkee skannaustyökalun päälle ja pois päältä, jos se saa virtaa kennoakusta; nollaa skannerin, jos se saa virtaa ajoneuvon akusta. OBD II -LIITIN kytkee koodinlukijan ajoneuvon tiedonsiirtoliittimeen (DLC).

### 3.2 Tekniset tiedot

- 1. Näyttö: Taustavalaistu, 128 x 64 pikselin näyttö kontrastin säädöllä
- 2. Toimintalämpötila: 0 60 °C
- 3. Säilytyslämpötila: -20 70 °C
- 4. Ulkoinen virtalähde: 8,0 18,0 voltin jännite ajoneuvon akun kautta
- 5. Sisäinen virtalähde: 9 V kennoakku
- 6. Mitat:

| Pituus | Leveys | Korkeus |
|--------|--------|---------|
| 209    | 107 mm | 37 mm   |

7. Nettopaino: 0,76 kg, bruttopaino: 0,98 kg

### 3.3 Toimitukseen sisältyvät lisälaitteet

- 1. Käyttäjän käsikirja työkalun käyttöohjeet.
- 2. CD sisältää käyttäjän käsikirjan, vikakoodien hakuohjelman jne.
- 3. OBD2-kaapeli tuottaa virran työkalulle ja kommunikoi työkalun ja ajoneuvon välillä.
- 4. USB-kaapeli käytetään skannaustyökalun päivittämiseen ja haettujen tietojen tulostamiseen.
- 5. Kantokotelo nailonkotelo skannaustyökalun säilyttämiseen.
- 6. Kennoakku (lisävaruste) tuottaa virtaa skannaustyökaluun, kun se on irrotettu ajoneuvon tiedonsiirtoliittimestä.

### 3.4 Navigointimerkit

Merkit, jotka helpottavat koodinlukijalla navigointia:

- 1. osoittaa tämänhetkisen valinnan
- 2. 1-YLÖS-nuoli ilmoittaa, että lisätietoa on saatavissa seuraavissa näytöissä.
- 3. ALAS-nuoli ilmoittaa, että lisätietoa on saatavissa edellisiltä näytöiltä.
- 4. \$ tunnistaa sen ohjausmoduulin numeron, josta tietoja haetaan
- 5. G osoittaa, että graafinen näyttö on käytettävissä.

### 3.5 Näppäimistö

Älä puhdista näppäimistöä tai näyttöä alkoholilla tai muilla liuotinaineilla. Käytä mietoa hankaamatonta puhdistusainetta ja pehmeää puuvillaliinaa. Älä upota näppäimistöä veteen, sillä se ei ole vesitiivis.

### 3.6 Tehonlähde

### Sisäinen akku

Skannaustyökalussa on 9 V kennoakku, joka tuottaa virtaa auton ulkopuolella tapahtuviin tarkastuksiin ja analyysiin. Kytke skannaustyökalu päälle painamalla virtapainiketta.

# Jos laitat skannaustyökalun säilytykseen pitkäksi ajaksi, poista akut, sillä ne saattavat alkaa vuotaa akkuhappoa, joka vaurioittaa akkulokeroa.

### Ulkoinen virtalähde

Ajoneuvon tiedonsiirtoliitin (DLC) tuottaa ulkoista virtaa skannaustyökaluun. Kytke skannaustyökalu päälle seuraavien ohjeiden mukaan:

Joissakin ajoneuvoissa saattaa olla muovinen tiedonsiirtoliittimen kansi, joka on irrotettava ennen OBD II -kaapelin liittämistä.

Liitä OBD II -kaapeli ajoneuvon tiedonsiirtoliittimeen.

### 3.7 Vikakoodien haku

Vikakoodien hakutoimintoa käytetään sisäänrakennettuun vikakoodikirjastoon tallennettujen vikakoodimääritelmien hakuun.

1). Valitse päävalikossa vikakoodien haku YLÖS-/ALAS-vierityspainikkeella ja paina ENTER.

| Päävalikko                                                                                        |  |  |
|---------------------------------------------------------------------------------------------------|--|--|
| =======================================                                                           |  |  |
| Diagnostiikka                                                                                     |  |  |
| Vikakoodien haku<br>Tietojen katselu<br>Tulostustiedot<br>Järjestelmän asetukset<br>Työkalutiedot |  |  |

• Oikealla oleva numero x/x osoittaa tässä valikossa olevien kohtien kokonaismäärän ja valitun kohdan järjestyksen.

2) Vikakoodien hakuvalikossa siirry VASEN/OIKEA-painikkeella haluttuun merkkiin, muuta valittu numero/merkki YLÖS-/ALAS-painikkeella ja vahvista painamalla ENTER.

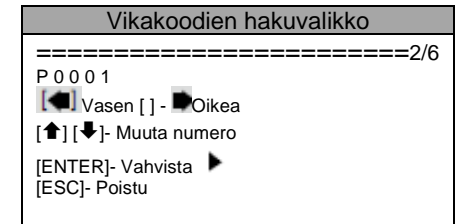

3). Katso vikakoodin määritelmä näytöltä. Jos määritelmä ulottuu yhden näytön leveyden yli, käytä VASEN/OIKEApainiketta, jolloin voit katsoa lisätietoja edelliseltä/seuraavalta näytöltä.

4). Katso seuraava tai edellinen vikakoodi sisäänrakennetusta vikakoodikirjastosta YLÖS-/ALAS-painikkeella.

5). Siirry seuraavaan vikakoodiin painamalla ESC, jolla pääset edelliseen näyttöön.

6). Poistu päävalikosta painamalla ESC.

### 3.8 Tuotteen asetukset

Voit tehdä seuraavat säädöt ja asetukset:

- 1. Kieli: Valitsee halutun kielen.
- 2. Kontrastin säätö: Säätää kontrastia LCD-näytöllä.
- 3. Mittayksikkö: Asettaa mittayksikön englantilaisiin tai metrisiin yksiköihin.
- 4. Automaattinen virrankatkaisu: Asettaa automaattiset sammutusrajat.
- 5. Merkkiääniasetus: Kytkee merkkiäänen päälle/pois päältä.
- 6. Työkalun itsetestaus: Tarkistaa, toimivatko LCD-näyttö ja näppäimistö normaalisti.

Laitteen asetukset pysyvät voimassa, kunnes niihin tehdään muutoksia.

### Asetusvalikon avaaminen

Näppäimistöstä: Avaa järjestelmän asetukset -valikko painamalla ESC. Tee säädöt ja asetukset seuraavien asetusohjeiden mukaisesti.

| Järjestelmän asetukset                                                                                                    |
|----------------------------------------------------------------------------------------------------|
| =======================================                                                                                                    |
| <ul> <li>Kieli</li> <li>Kontrasti</li> <li>Mittayksikkö</li> <li>Automaattinen virrankatkaisu</li> <li>Merkkiääniasetus</li> <li>Työkalun itsetestaus</li> </ul> |

Päävalikosta: Valitse järjestelmän asetukset YLÖS/ALAS-vierityspainikkeella ja paina ENTER. Tee säädöt ja asetukset seuraavien asetusohjeiden mukaisesti.

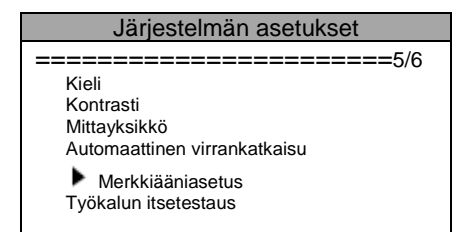

### Kielen asetus Oletuskieli on suomi.

1). Valitse järjestelmän asetukset -valikosta kieli YLÖS/ALAS-vierityspainikkeella ja paina ENTER.

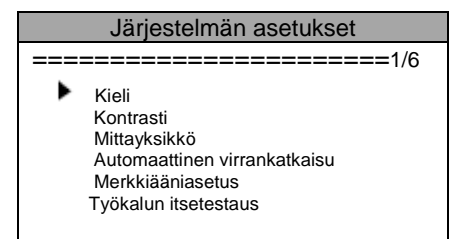

2). Valitse haluamasi kieli YLÖS/ALAS -vierityspainikkeella, tallenna valinta painamalla ENTER ja palaa edelliseen valikkoon.

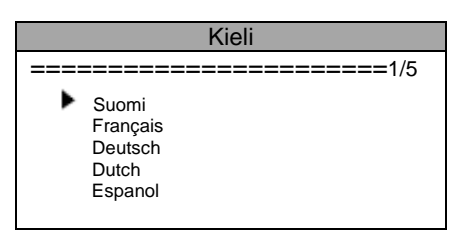

### Kontrastin säätö

1). Valitse järjestelmän asetukset -valikosta Kontrasti YLÖS/ALAS-vierityspainikkeella ja paina ENTER.

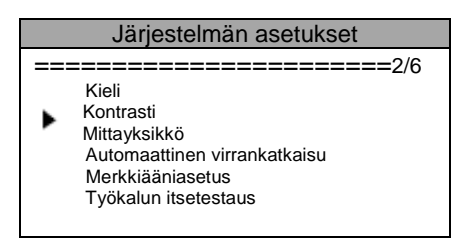

2). Lisää tai vähennä kontrastia kontrasti-valikossa käyttämällä YLÖS/ ALAS-vierityspainiketta.

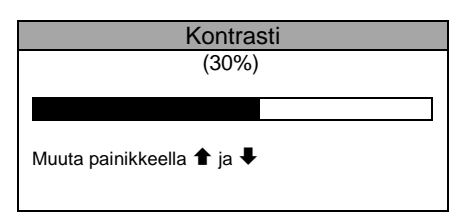

3). Tallenna asetukset ENTER-painikkeella ja palaa edelliseen valikkoon.

### Mittayksikkö

Oletusmittayksikkö on metrinen.

1). Valitse järjestelmän asetukset -valikosta **mittayksikkö YLÖS/ALAS**-vierityspainikkeella ja paina **ENTER**.

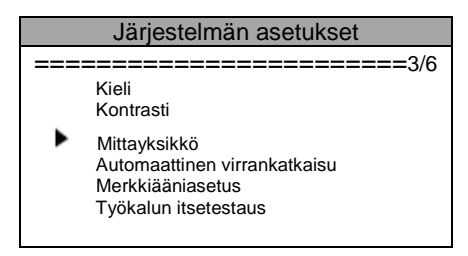

2). Valitse mittayksikkö-valikossa haluttu mittayksikkö YLÖS/ALAS-vierityspainikkeella.

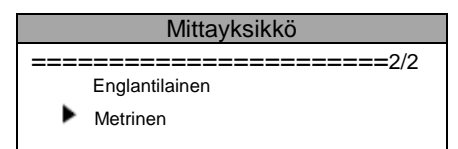

3). Tallenna valinta ENTER-painikkeella ja palaa edelliseen valikkoon.

### Automaattinen virrankatkaisu

• Lyhyin automaattinen sammutusaika on 1 minuutti ja pisin 20 minuuttia.

• Automaattinen virrankatkaisutoiminto on käytettävissä vain, jos skanneri toimii kennoakulla.

1). Valitse **järjestelmän asetukset** -valikosta **automaattinen virrankatkaisu YLÖS/ALAS**-vierityspainikkeella ja paina **ENTER**.

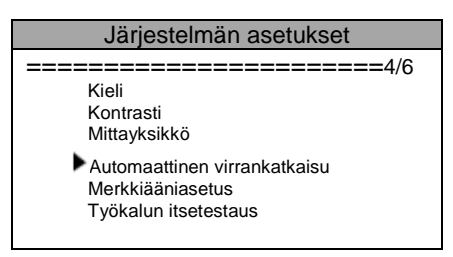

2). Lisää tai vähennä aikaa **automaattinen virrankatkaisu** -valikossa käyttämällä **YLÖS/ALAS**-vierityspainiketta.

| Järjestelmän asetukset     |
|----------------------------|
|                            |
| 01 minuutti                |
| [ <b>↑</b> ] – lisää aikaa |
| [♥] – vähennä aikaa        |
| [ENTER] - vahvista         |

3). Tallenna asetus ENTER-painikkeella ja palaa edelliseen valikkoon.

### Merkkiääniasetus

Oletusasetus on merkkiääni päällä.

1). Valitse järjestelmän asetukset -valikosta merkkiääniasetus YLÖS/ ALAS-vierityspainikkeella ja paina ENTER.

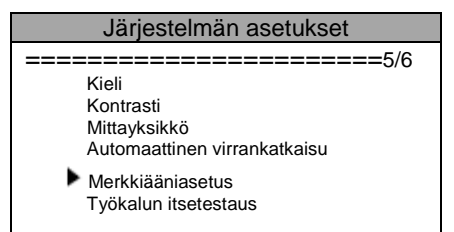

2). Kun haluat asettaa merkkiäänen päälle tai pois päältä, valitse merkkiääniasetus-valikosta merkkiääni PÄÄLLÄ tai merkkiääni POIS PÄÄLTÄ YLÖS/ALAS-vierityspainikkeella

| Merkkiääniasetus                        |
|-----------------------------------------|
| ======================================= |
| Merkkiääni PÄÄLLÄ                       |
| Merkkiääni POIS PÄÄLTÄ                  |
|                                         |

3). Tallenna valinta ENTER-painikkeella ja palaa edelliseen valikkoon.

### Työkalun itsetestaus

Työkalun itsetestaus -toiminto tarkistaa, toimivatko näyttö ja näppäimistö normaalisti.

### A. Näyttötesti

Näyttötesti tarkistaa, toimiiko LCD-näyttö normaalisti.

1). Valitse järjestelmän asetukset -valikosta **työkalun itsetestaus YLÖS/** ALAS-vierityspainikkeella ja paina ENTER.

| Järjestelmän asetukset                  |
|-----------------------------------------|
| ======================================= |
| Kieli                                   |
| Kontrasti                               |
| Mittayksikkö                            |
| Automaattinen virrankatkaisu            |
| Merkkiääniasetus                        |
| Työkalun itsetestaus                    |

2). Valitse näyttötesti työkalun itsetestaus -valikosta ja paina ENTER.

| Tvökalun itsetestaus                    |
|-----------------------------------------|
|                                         |
| ======================================= |
| Näyttötesti<br>Näppäimistötesti         |

3). Käynnistä testi painamalla uudestaan ENTER. Etsi puuttuvia pisteitä mustista merkeistä.

4). Kun olet valmis, palaa edelliseen valikkoon painamalla ESC.

### B. Näppäimistötesti

Näppäimistötestiä käytetään tarkistamaan, toimivatko painikkeet oikein.

1). Valitse työkalun itsetestaus -valikosta näppäimistötesti YLÖS/ALAS-vierityspainikkeella ja paina Enter.

|      | Työkalun itsetestaus                    |
|------|-----------------------------------------|
| ===: | ======================================= |
|      | Näyttötesti                             |
| ►    | Näppäimistötesti                        |

2). Paina mitä tahansa painiketta käynnistääksesi testin. Kun painat painiketta, painikkeen nimen pitäisi ilmestyä näytölle. Jos nimi ei ilmesty, painike ei toimi kunnolla.

| Näppäimistötesti                                         |
|----------------------------------------------------------|
| Paina mitä tahansa painiketta<br>käynnistääksesi testin. |
| Palaa painamalla kaksi kertaa                            |
| [ESC]                                                    |

Jos painat ja pidät virtakytkintä painettuna, painikkeen nimi ei ilmesty näyttöön vaan nollaa ajoneuvon akulla toimivan skannerin tai sammuttaa kennoakulla toimivan skannerin. Jos painike ei käynnistä skanneria uudestaan tai sammuttaa sen, painike ei toimi kunnolla.

3). Palaa edelliseen valikkoon painamalla kaksi kertaa ESC.

### 3.9 Työkalutiedot

Työkalutiedoissa voi tarkastella muutamia tärkeitä tietoja kuten skannerin sarjanumero ja ohjelmistoversion numero.

1). Valitse päävalikossa työkalutiedot YLÖS-/ALAS-vierityspainikkeella ja paina ENTER. Päävalikko

| Päävalikko                              |  |
|-----------------------------------------|--|
| ======================================= |  |
| Diagnostiikka                           |  |
| Vikakoodien haku                        |  |
| Tietojen katselu                        |  |
| Tulostustiedot                          |  |
| Järjestelmän asetukset                  |  |
| Työkalutiedot                           |  |

### 2). Katsele työkalutietoja näytöltä.

| Työkalutiedot                                                                                        |  |
|----------------------------------------------------------------------------------------------------|--|
| =======================================                                                              |  |
| Sarjanumero : MS083462<br>Poltto-pvm :11.12.07<br>S/W Ver :V1.00<br>H/W Ver :V1.01<br>LIB Ver :V1.00 |  |

### 3.10 Akun vaihto

Skannaustyökalu vaatii 9 V kennoakun toimiakseen irrotettuna ajoneuvon virtalähteestä.

- 1. Akun kansi sijaitsee skannaustyökalun kääntöpuolella.
- Irrota akun kannen ruuvi ja työnnä kansi auki.
   Bojota purkautut
- 3. Poista purkautuneet akut ja asenna uusi 9 V kennoakku.
- 4. Aseta akun kansi takaisin paikoilleen ja asenna ruuvi.

### 3.11 Ajoneuvoihin soveltuvuus

Tämä T79 OBD II/EOBD -skanneri on erityisesti suunniteltu toimimaan kaikkien OBD II -yhteensopivien ajoneuvojen kanssa, myös niiden, jotka on varustettu seuraavan sukupolven CAN-protokollalla. EPA vaatii, että kaikkien vuonna 1996 ja myöhemmin valmistettujen Yhdysvalloissa myytyjen ajoneuvojen (henkilöautojen ja kevyiden kuorma-autojen) tulee olla OBD II -yhteensopivia. Tämä koskee kaikkia amerikkalaisia, aasialaisia ja eurooppalaisia ajoneuvoja.

Pieni määrä vuosien 1994 ja 1995 bensiinikäyttöisiä ajoneuvoja on OBD II -yhteensopivia. Varmista 1994- ja 1995mallisten ajoneuvojen yhteensopivuus ajoneuvopäästöjen valvontatiedot -kyltistä (VECI), joka sijaitsee konepellin alla tai lähellä jäähdytintä useimmissa ajoneuvoissa. Jos ajoneuvo on OBD II -yhteensopiva, kyltissä lukee "OBD II -sertifioitu". Lisäksi asetuksissa määrätään, että kaikissa OBD II -yhteensopivissa ajoneuvoissa täytyy olla "yleinen" 16-pinninen tiedonsiirtoliitin (DLC).

Jotta ajoneuvosi olisi OBD II -yhteensopiva, siinä tulee olla 16-pinninen tiedonsiirtoliitin kojelaudan alapuolella ja ajoneuvopäästöjen valvontatiedot -kyltti kertomassa, että ajoneuvo on OBD II -yhteensopiva.

#### 3.12 Tuotteen vianetsintä

Ajoneuvon linkitysvirhe

- Kommunikaatiovirhe tapahtuu, jos skanneri ei pysty kommunikoimaan.
- ajoneuvon moottorin ohjausyksikön (ECU) kanssa. Tee seuraavat
- tarkistukset:
- Tarkista, että sytytys on päällä.
- Tarkista, että skannerin OBD II liitin on liitetty varmasti ajoneuvon tiedonsiirtoliittimeen.
- Varmista, että ajoneuvo on OBD II -yhteensopiva.
- Käännä sytytys pois päältä ja odota noin 10 sekuntia. Käännä sytytys takaisin päälle ja jatka testaamista.
- Varmista, että ohjausmoduuli ei ole viallinen.

#### Käyttövirhe

Jos skanneri jumittuu, se tarkoittaa poikkeustapausta tai ajoneuvon moottorin ohjausyksikkö on liian hidas reagoimaan kyselyihin. Nollaa työkalu seuraavalla tavalla:

- Nollaa skannaustyökalu painamalla VIRTA-painiketta ainakin 2 sekuntia.
- Käännä sytytys pois päältä ja odota noin 10 sekuntia. Käännä sytytys takaisin päälle ja jatka testaamista

### Skannaustyökalu ei käynnisty

Jos skannaustyökalu ei käynnisty tai se toimii jollain muulla tapaa virheellisesti, tee seuraavat tarkastukset:

- Tarkista, että skannerin OBD II liitin on liitetty varmasti ajoneuvon tiedonsiirtoliittimeen.
- Tarkista, ovatko tiedonsiirtoliittimen pinnit vääntyneet tai katkenneet. Puhdista liittimen pinnit tarvittaessa.
- Tarkista, että ajoneuvon akku toimii normaalisti vähintään 8,0 voltilla.

# 4. Tietojen katselu

Tietojen katselu -toiminnon avulla voit katsella tietoja skannerin tallentamasta viimeisestä testistä.

1). Valitse päävalikossa tietojen katselu YLÖS-/ALAS-vierityspainikkeella ja paina ENTER.

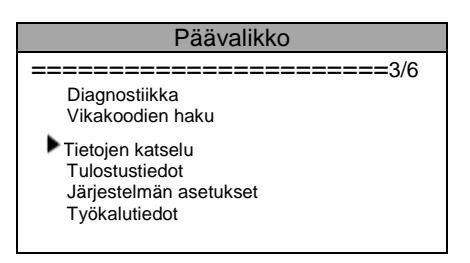

### Tallennetut koodit

1). Valitse tietojen katselu -valikosta valitut koodit YLÖS-/ALAS-vierityspainikkeella ja paina ENTER.

| Tistsian katashu                                         |   |
|----------------------------------------------------------|---|
| nelojen kalselu                                          |   |
| =======================================                  |   |
| Tallennetut koodit<br>Avoimet koodit<br>läädytetty kehys | ŧ |
| I/M-valmiustila<br>Moduulit läsnä                        | ŧ |

Laite näyttää viime aikoina löydetyt ja tallennetut vikakoodit automaattisesti.

| \$09<br>P0118                                                 | 1/6<br>Yleinen |
|---------------------------------------------------------------|----------------|
|                                                               |                |
| Moottorin jäähdytysnesteen lämpötila<br>Anturi 1 piiri korkea |                |

• Jos valitsemaasi kohtaan ei ole tallennettu tietoja, näytölle ilmestyy viesti "Ei tuettu tai tietoja ei tallennettu!".

• Jos aiemmin testatusta ajoneuvosta ei ole tallennustietoja, voit katsella vain **moduulit läsnä** -tietoja, jotka sisältävät moduulin tunnuksen ja protokollatyypin.

| Tietojen katselu                        |  |
|-----------------------------------------|--|
| ======================================= |  |
| Moduulit läsnä                          |  |

# 5. OBD II -diagnostiikka

Jos skanneri tunnistaa enemmän kuin yhden ajoneuvon ohjausmoduulin, saat kehotuksen valita moduuli, josta tiedot voidaan jäljittää. Useimmin valittavat ovat voimansiirron ohjausmoduuli (PCM) ja vaihteiston ohjausmoduuli (TCM).

HUOMIO: Älä kytke päälle tai irti testilaitetta, kun sytytys on päällä tai moottori käynnissä.

- 1. Käännä sytytys pois päältä.
- 2. Etsi ajoneuvon 16-pinninen tiedonsiirtoliitin (DLC).
- 3. Kytke skannerin kaapeliliitin ajoneuvon tiedonsiirtoliittimeen.
- 4. Käännä sytytys päälle. Moottori voi olla käynnissä tai sammutettu.
- 5. Avaa **päävalikko** painamalla **ENTER**. Valitse valikosta **diagnostiikka YLÖS/ALAS**-vierityspainikkeella.

| Päävalikko                                                                                                    |  |
|----------------------------------------------------------------------------------------------------|--|
| =======================================                                                                                                    |  |
| <ul> <li>Diagnostiikka</li> <li>Vikakoodien haku</li> <li>Tietojen katselu</li> <li>Tulostustiedot</li> <li>Järjestelmän asetukset</li> <li>Työkalutiedot</li> </ul> |  |

6. Vahvista painamalla ENTER. Näyttöön ilmestyy viestisekvenssi, joka kertoo OBD II-protokollien tarkkailusta, kunnes ajoneuvon protokolla on havaittu.

• Jos skanneri ei pysty kommunikoimaan ajoneuvon moottorin ohjausyksikön (ECU) kanssa, näyttöön Ilmestyy viesti "LINKITYSVIRHE!". Tarkista, että sytytys on päällä.

• Tarkista, että skannerin OBD II -liitin on liitetty varmasti ajoneuvon tiedonsiirtoliittimeen.

• Varmista, että ajoneuvo on OBD II -yhteensopiva.

• Käännä sytytys pois päältä ja odota noin 10 sekuntia. Käännä sytytys takaisin päälle ja toista toimenpiteet vaiheesta 5.

• Jos viesti "LINKITYSVIRHE" ei häviä, saattaa skannerilla olla vaikeuksia kommunikoida ajoneuvon kanssa. Ota yhteys paikalliseen jälleenmyyjään tai valmistajan asiakaspalveluun avun saamiseksi.

7. Saat kehotuksen poistaa aiemmin tallennetut tiedot. Tarkista aiemmin tallennetut tiedot huolellisesti ennen poistamista.

| Diagnostiikka                                                                        |    |
|--------------------------------------------------------------------------------------|----|
| =========                                                                            |    |
| Poistetaanko aiemmin tallennetut<br>tiedot tämän testin tietojen<br>tallentamiseksi? |    |
| KYLLÄ                                                                                | EI |
|                                                                                      |    |

• Jos skanneriin ei ole tallennettu mitään tietoja, yllä olevaa kehotusta ei näytetä.

8. Jos haluat poistaa tiedot, paina ENTER. Muussa tapauksessa paina ESC tai valitse EI VASEN/OIKEA-painikkeella ja jatka painamalla ENTER.

9. Katso järjestelmätilan yhteenveto (MIL-tila, vikakoodien määrä, valvontatila). Odota muutamia sekunteja tai avaa diagnostiikkavalikko painamalla mitä tahansa näppäintä.

| Järjestelmätila |                  |  |
|-----------------|------------------|--|
|                 | ================ |  |
| MIL-tila        | PÄÄLLÄ           |  |
| Löydetyt koodit | 6                |  |
| Valvonnat N/A   | 3                |  |
| Valvonnat OK    | 3                |  |
| Valvonnat INC   | 5                |  |
|                 |                  |  |

• Jos havaitaan enemmän kuin yksi moduuli, saat kehotuksen valita moduuli ennen testausta.

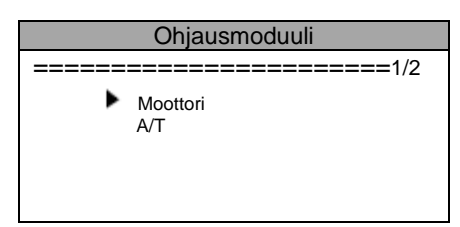

• Valitse moduuli YLÖS/ALAS-vierityspainikkeella ja paina ENTER.

### 5.1 Koodien lukeminen

• Koodit voidaan lukea moottori pysähdyksissä (KOEO) tai moottori käynnissä (KOER).

• Tallennetuista koodeista käytetään myös nimitystä "kovat koodit" tai "pysyvät koodit". Nämä koodit saavat ohjausmoduulin sytyttämään toimintahäiriön merkkivalon (MIL), kun tapahtuu päästöihin liittyvä vika.

• Avoimista koodeista käytetään myös nimitystä "kehittyvät koodit" tai "jatkuvat valvontakoodit". Ne osoittavat ongelmia, joita ohjausmoduuli on havainnut menossa olevan tai viimeisen ajokierron aikana, mutta joita se ei vielä pidä vakavina. Avoimet koodit eivät kytke toimintahäiriön merkkivaloa (MIL). Jos vikaa ei tapahdu tiettyjen esilämmitysjaksomäärien sisällä, koodi poistuu muistista.

• Pysyvät koodit ovat saatavilla ajoneuvoihin, joilla on oltava CANprotokolla. Ajoneuvoissa, joissa sitä ei ole, näkyvät koodien lukuvalikossa vain tallennetut koodit ja avoimet koodit.

1). Valitse lue koodit diagnostiikkavalikosta YLÖS-/ALAS-vierityspainikkeella ja paina ENTER.

| Diagnostiikkavalikko                                                                                        |  |
|----------------------------------------------------------------------------------------------------|--|
| =======================================                                                                     |  |
| Lue koodit<br>Poista koodit<br>Live-tiedot<br>Katso jäädytetty kehys<br>I/M-valmiustila<br>O2-valvontatesti |  |

2). Valitse tallennetut koodit tai avoimet koodit vikakoodi-valikosta YLÖS/ALAS-vierityspainikkeella ja paina ENTER.

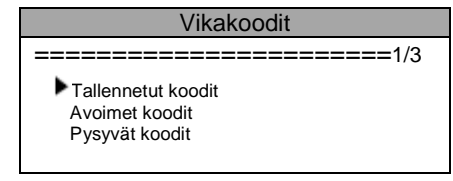

• Jos vikakoodeja ei ole, näyttö ilmoittaa "**Moduuliin ei ole tallennettu (avoimia) koodeja!**". Odota muutamia sekunteja tai paina mitä tahansa näppäintä palataksesi diagnostiikkavalikkoon.

• Kun painat pysyviä koodeja, automaattinen skanneri näyttää historian vikakoodeista, jotka ovat tapahtuneet auton moottorin ohjausyksikössä, vaikka ne on jo poistettu!

3). Katso vikakoodit ja niiden määritelmät näytöltä.

| \$09                                 | 1/5                          |
|--------------------------------------|------------------------------|
| P0118                                | Yleinen                      |
| ———————————————————————————————————— | ========<br>esteen lämpötila |

• Ohjausmoduulin numero, vikakoodien järjestys, havaittujen koodien kokonaismäärä ja koodityypit (yleiset tai valmistajakohtaiset) näkyvät näytön oikeassa ylänurkassa.

4). Jos löytyy enemmän kuin yksi vikakoodi, selaa tarvittaessa YLÖS/ ALAS-vierityspainikkeella kaikki koodit näkyviin.

• Jos löydetyt vikakoodit sisältävät valmistajakohtaisia tai laajennettuja koodeja, näyttöön tulee viesti "Valmistajakohtaiset koodit löydetty! Valitse ajoneuvon merkki painamalla jotain näppäintä!" kehottaen sinua valitsemaan ajoneuvon valmistajan, jotta voit katsoa vikakoodien määritelmiä. Valitse valmistaja YLÖS/ALAS-vierityspainikkeella ja vahvista valinta painamalla ENTER.

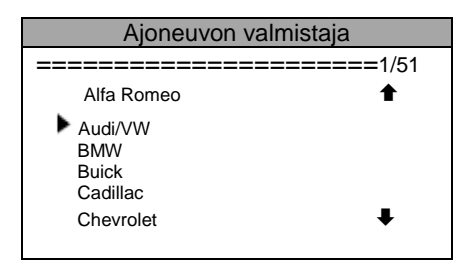

• Jos listassa ei ole ajoneuvosi valmistajaa, valitse Muu YLÖS/ALASpainikkeella ja paina ENTER.

### 5.2 Koodien poistaminen

HUOMIO: Vikakoodien poistaminen ajoneuvon tietokoneelta poistaa sekä vikakoodin että **jäädytetyn kehyksen** (Freeze Frame) -tiedot ja valmistajakohtaiset laajennetut tiedot. Lisäksi I/M-valvontajärjestelmän valmiustila palautetaan **Ei** valmis tai **Ei suoritettu** -tilaan. Älä poista koodeja ennen kuin teknikko on tarkastanut järjestelmän kokonaan.

- Tämä toiminto suoritetaan moottori pysähdyksissä (KOEO). Älä käynnistä moottoria.
- 1). Valitse poista koodit diagnostiikkavalikosta YLÖS-/ALAS-vierityspainikkeella ja paina ENTER.

| Diagnostiikkavalikko                                                      |   |
|---------------------------------------------------------------------------|---|
| =======================================                                   |   |
| Lue koodit                                                                | 1 |
| Poista koodit<br>Live-tiedot<br>Katso jäädytetty kehys<br>I/M-valmiustila | _ |
| O2-valvontatesti                                                          | ŧ |

2). Näyttöön tuleva varoitusilmoitus pyytää vahvistusta.

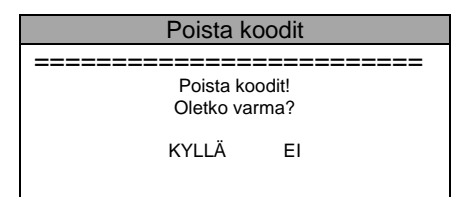

• Ellet halua valita koodien poistamista, paina **ESC** tai valitse **EI VASEN/ OIKEA**-vierityspainikkeella ja poistu valikosta. Ilmoitus "Käsky peruttu!" tulee näkyviin. Odota muutamia sekunteja tai paina mitä tahansa näppäintä palataksesi **diagnostiikkavalikkoon**.

### 3) Vahvista painamalla ENTER.

• Jos koodien poisto onnistui, näyttöön ilmestyy teksti "Poisto valmis!".

Jos koodien poisto ei onnistunut, näyttöön ilmestyy teksti Poisto epäonnistunut. Käännä avain päälle moottori pysähdyksissä!

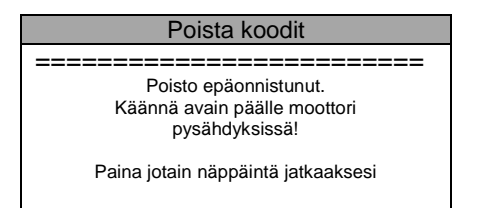

4). Paina mitä tahansa näppäintä palataksesi diagnostiikkavalikkoon.

### 5.3 Live-tiedot

### Tietojen katselu

Tietojen katselu -toiminnon avulla voit katsella ajoneuvon tietokoneen moduulien PID-tietoja suorana eli reaaliajassa. Ajoneuvoista, joissa on useampia moottorin ohjausyksiköitä, löytyy enemmän näytettäviä live-tietoja. Live-tietojen maksimimäärä on 300. Niiden todellinen määrä riippuu kuitenkin auton moottorin ohjausyksiköstä. Tarkasta tämä todellinen ajoneuvon tila.

1). Katso live-tietoja valitsemalla live-tiedot diagnostiikkavalikosta YLÖS-/ALAS-vierityspainikkeella ja paina ENTER.

| Live-tiedot                           |           |
|---------------------------------------|-----------|
|                                       | =====3/11 |
| Lue koodit                            | Ť         |
| Poista koodit                         |           |
| Live-tiedot<br>Katso jäädytetty kehys |           |
| I/M-valmiustila                       |           |
| O2-valvontatesti                      | +         |
|                                       |           |

2). Odota muutamia sekunteja skannerin vahvistaessa PID-KARTTAA.

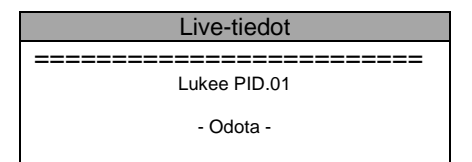

3). Valitse live-tiedot -valikosta katso tiedot YLÖS-/ALAS vierityspainikkeella ja paina ENTER.

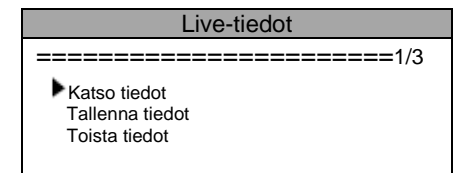

### Koko tiedoston katselu

4). Kun haluat katsoa koko tiedoston, valitse YLÖS/ALAS-vierityspainikkeella Koko tiedosto valikosta Katso tiedot ja paina ENTER.

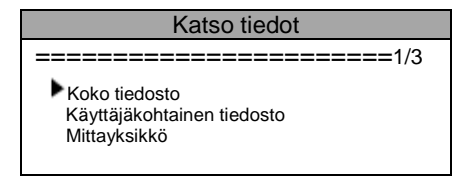

5). Katso PID:it suorana näytöltä. Tuo näytölle enemmän PID:ejä YLÖS/ ALAS-vierityspainikkkeella, jos **↑**tai ↓ nuoli ilmestyy näyttöön.

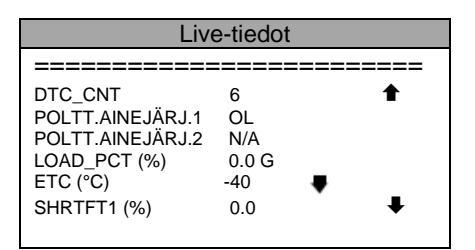

Näytön oikealla puolella oleva numero "x" tarkoittaa valitun kohteen järjestystä.

Jos "G" tulee näkyviin, kun PID on merkitty, se tarkoittaa, että graafisia tietoja on saatavana. Paina **ENTER**, kun haluat katsoa kuvaa.

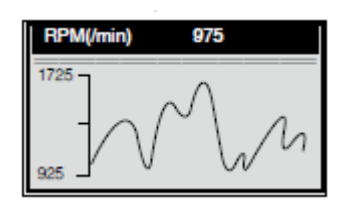

6). Palaa edelliseen valikkoon painamalla ESC.

### Käyttäjäkohtaisen tiedoston katselu

7). Kun haluat katsoa käyttäjäkohtaisia PID-tietoja, valitse YLÖS/ALAS-vierityspainikkeella käyttäjäkohtainen tiedosto valikosta katso tiedot ja paina ENTER.

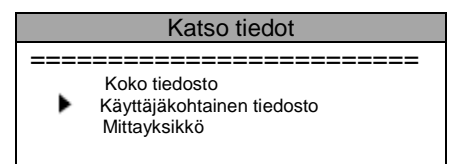

8). Noudata ruudulla olevia ohjeita.

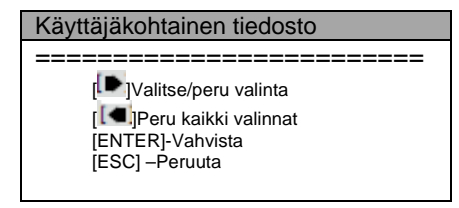

9). Peru tietojen parametrien valinta tai valitse ne käyttämällä OIKEAA painiketta ja selaa YLÖS/ALASvierityspainikkeella ylös ja alas. Valitut parametrit on merkitty umpinaisilla neliöillä.

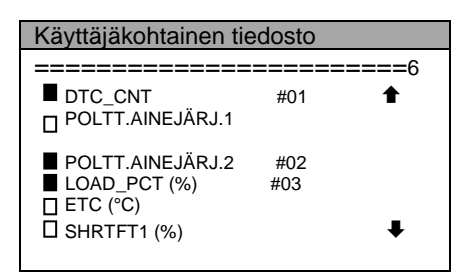

Numero "x" näytön oikeassa ylänurkassa osoittaa valitun kohteen järjestyksen. "#x" on parametrien valintajärjestys, joka myös näytetään.

Voit valita korkeintaan 18 PID:iä. Jos ylität määrän, näyttöön ilmestyy viesti "Valittu tietolista on täynnä!".

Jos haluat poistaa kaikkien valittujen kohteiden valinnan, paina **VASEN**-painiketta. Näyttöön tuleva ilmoitus pyytää vahvistusta.

| Poista kaikki valinnat            |    |
|-----------------------------------|----|
| Poistetaanko kaikki PID-valinnat? |    |
| KYLLÄ                             | EI |

Jos päätät poistaa näiden kohteiden valinnan, paina ENTER. Paina muussa tapauksessa ESC tai valitse EI YLÖS/ALAS-vierityspainikkeella ja jatka PID-valintaa.

10). Katso valittuja PID:ejä painamalla ENTER.

| Live-tiedot                                              |                         |  |
|----------------------------------------------------------|-------------------------|--|
|                                                          | =====4/4                |  |
| DTC_CNT<br>POLTT. AINEJÄRJ.2<br>ETC (°C)<br>▶ SHRTFI (%) | 6<br>N/A<br>-40<br>0.0G |  |

11). Palaa katso tiedot -valikkoon ja/tai live-tiedot -valikkoon painamalla ESC.

### Tietojen tallennus

Tietojen tallennus -toiminto tallentaa ajoneuvon moduulien parametrin tunnistetiedot (PID), mistä on apua ajoneuvon jaksottaisten ongelmien määrittämisessä. Tallennus sisältää 5 live-tietokehystä ennen laukaisutapahtumaa ja useita kehyksiä laukaisutapahtuman jälkeen. Tietojen tallentamiseen käytetään kahta laukaisutilaa:

A. Manuaalinen laukaisin - tallennus käynnistyy painettaessa ENTER.

B. Vikakoodilaukaisin - tallentaa automaattisesti PID-tietoja, kun ajoneuvo havaitsee vian, joka asettaa vikakoodin.

HUOMIO: Älä yritä ajaa ja käyttää skanneria yhtä aikaa! Anna aina toisen henkilön käyttää laitetta, kun ajat itse.

1) Tallenna live-tiedot siten, että valitset tallennustiedot valikosta livetiedot YLÖS-/ALAS-vierityspainikkeella ja painat ENTER.

### 

### Koko tiedoston tallentaminen

2). Kun haluat tallentaa koko live-tiedoston, valitse YLÖS/ALAS-vierityspainikkeella koko tiedosto valikosta Tallenna tiedot ja paina ENTER.

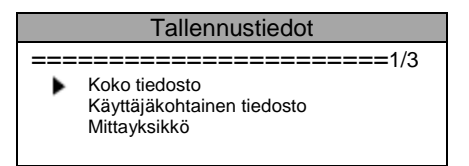

3). Valitse laukaisutila YLÖS/ALAS-vierityspainikkeella ja paina ENTER.

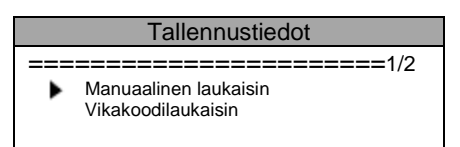

Jos aiemmin testatun auton tietoja ei ole poistettu, menossa olevan testin tiedot tallentuvat välimuistiin. Seuraava ruutu näyttää manuaalisen laukaisimen valinnan:

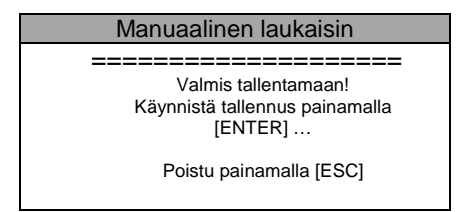

Seuraava ruutu näyttää vikakoodilaukaisimen valinnan:

| Manuaalinen laukaisin                                   |
|---------------------------------------------------------|
| Odottaa vikakoodia tallennuksen<br>laukaisemista varten |
| Poistu painamalla [ESC]                                 |

4). Valitse muistipaikka YLÖS/ALAS-vierityspainikkeella ja paina ENTER.

| Valitse muisti |                                                  |
|----------------|--------------------------------------------------|
| •              | ======1/3<br>Paikka #1<br>Paikka #2<br>Paikka #3 |
|                | Paikka #3                                        |

Tähtimerkki (\*) merkitsee, että muistipaikassa on aiempia tallennuksia.

Jos valitset tähtimerkillä (\*) merkityn paikan, näytölle tulee kehotus ylikirjoittaa vanhat tallennukset.

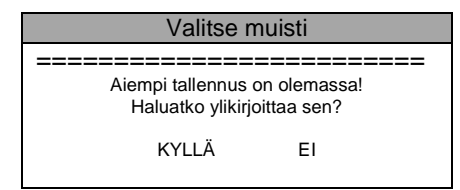

Jos haluat, että vanha tallennus poistetaan, paina ENTER. Valitse muussa tapauksessa EI painamalla VASEN/OIKEApainiketta tai paina ESC ja valitse toinen muistipaikka.

5). Noudata ruudulla olevia ohjeita.

Seuraava ruutu näyttää manuaalisen laukaisimen valinnan:

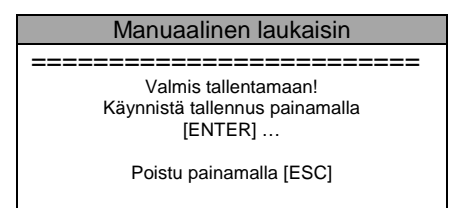

Seuraava ruutu näyttää vikakoodilaukaisimen valinnan:

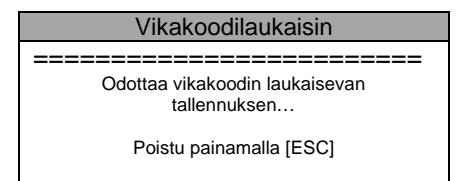

6). Odota vikakoodin laukaisevan tallennuksen tai käynnistä tallennus painamalla ENTER.

Aja, kunnes vikakoodi havaitaan, kun vikakoodilaukaisin on valittu. Jos vikakoodeja ei havaita, poistu tallennuksesta painamalla ESC.

| Tallennus 5/60   |     |   |
|------------------|-----|---|
|                  |     |   |
|                  | 6   | 1 |
| DTC_CNT          | 6   |   |
| POLTT.AINEJÄRJ.1 | OL  |   |
| POLTT.AINEJÄRJ.2 | N/A |   |
| LOAD_PCT (%)     | 0.0 |   |
| ETC (°C)         | -40 |   |
| SHRTFT1 (%)      | 0.0 | ₽ |
|                  |     |   |

Numero "x/x..." näytön oikeassa ylänurkassa osoittaa maksimimäärän kehyksiä, joita voidaan tallentaa, ja tallennettujen kehysten määrän.

7). Skanneri tallentaa PID-tietoja, kunnes painat ESC, valittu muistipaikka on täynnä tai tallennus on valmis. Näytölle ilmestyy tietojen toistokehotus.

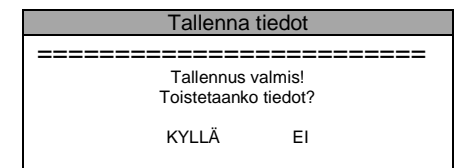

Jos haluat toistaa tallennetut tiedot, paina ENTER. Muussa tapauksessa paina ESC tai valitse El VASEN/OIKEApainikkeella ja paina ENTER palataksesi tallenna tiedot -valikkoon.

| Tallenna tiedot                                             |  |
|-------------------------------------------------------------|--|
| Koko tiedosto<br>Käyttäjäkohtainen tiedosto<br>Mittayksikkö |  |

### Käyttäjäkohtaisen tiedoston tallennus

8). Tallenna käyttäjäkohtaiset tiedot siten, että valitset käyttäjäkohtainen tiedosto valikosta tallenna tiedot YLÖS-/ALAS-vierityspainikkeella ja painat ENTER.

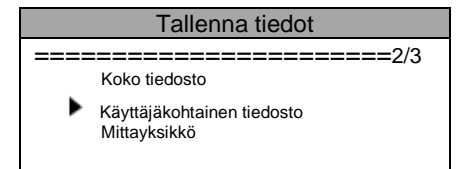

9). Noudata ruudulla olevia ohjeita. Odota muutamia sekunteja tai jatka painamalla mitä tahansa näppäintä.

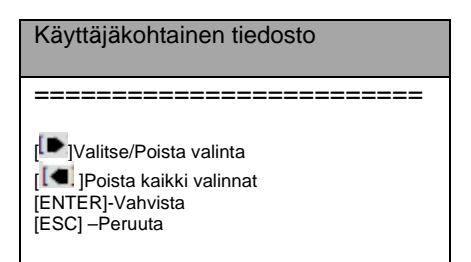

10). Valitse tietojen parametrit tai poista valinnat **OIKEA**-painikkeella. Valitut parametrit on merkitty umpinaisilla neliöillä. Vahvista painamalla **ENTER**.

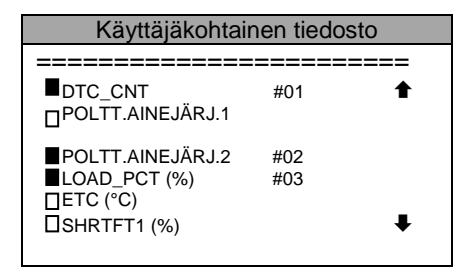

Voit valita korkeintaan 18 PID:iä. Jos ylität määrän, näyttöön ilmestyy viesti "Valittu tietolista on täynnä!". Jos haluat poistaa kaikkien valitujen kohteiden valinnan, paina VASEN-painiketta.

Näyttöön tuleva ilmoitus pyytää vahvistusta.

| Poista kaikki valinnat             |    |  |
|------------------------------------|----|--|
|                                    |    |  |
| Poistetaanko kaikki valitut PID:t? |    |  |
| KYLLÄ                              | EI |  |

Jos päätät poistaa näiden kohteiden valinnan, paina ENTER. Paina muussa tapauksessa ESC tai valitse EI YLÖS/ALAS-vierityspainikkeella ja jatka PID-valintaa.

| Käyttäjäkohtainen tiedosto       |            |
|----------------------------------|------------|
| ===================              | =========  |
| DTC_CNT<br>POLTT.AINEJÄRJ.1      | #01        |
| POLTT.AINEJÄRJ.2<br>LOAD_PCT (%) | #02<br>#03 |
| ETC (°C)<br>SHRTFT1 (%)          |            |

11). Valitse laukaisutila YLÖS/ALAS-vierityspainikkeella ja paina ENTER.

| Valitse laukaisutila                    |  |
|-----------------------------------------|--|
| ======================================= |  |
| Manuaalinen laukaisin                   |  |
| Vikakoodilaukaisin                      |  |
|                                         |  |

Jos aiemmin testatun auton tietoja ei ole poistettu, menossa olevan testin tiedot tallentuvat välimuistiin. Seuraava ruutu näyttää manuaalisen laukaisimen valinnan:

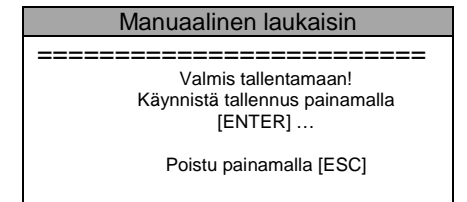

Seuraava ruutu näyttää vikakoodilaukaisimen valinnan:

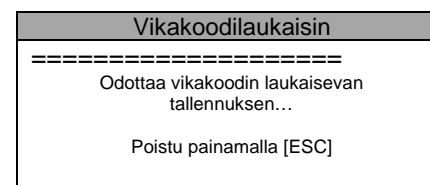

12). Valitse muistipaikka YLÖS/ALAS-vierityspainikkeella ja paina ENTER.

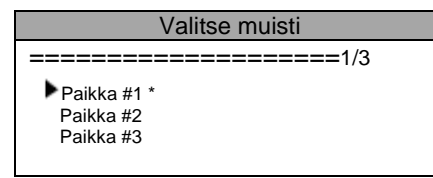

Tähtimerkki (\*) merkitsee, että muistipaikassa on aiempia tallennuksia.

Jos valitset tähtimerkillä (\*) merkityn paikan, näytölle tulee kehotus ylikirjoittaa vanhat tallennukset.

| Valitse muisti                                          |  |
|---------------------------------------------------------|--|
| Muistissa on vanha tallennus!     Haluatko poistaa sen? |  |
| KYLLÄ EI                                                |  |

Jos haluat, että vanha tallennus poistetaan, paina ENTER. Paina muussa tapauksessa ESC tai valitse EI painamalla VASEN/OIKEA-painiketta ja paina ENTER valitaksesi toisen muistipaikan.

13) Noudata ruudulla olevia ohjeita.

Seuraava ruutu näyttää manuaalisen laukaisimen valinnan:

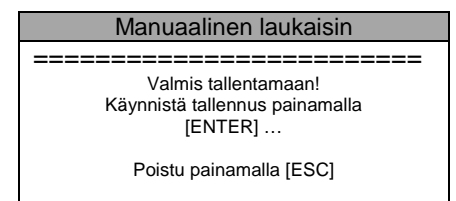

Seuraava ruutu näyttää vikakoodilaukaisimen valinnan:

| Vikakoodilaukaisin                             |  |
|------------------------------------------------|--|
| Odottaa vikakoodin laukaisevan<br>tallennuksen |  |
| Poistu painamalla [ESC]                        |  |

14). Odota vikakoodin laukaisevan tallennuksen tai käynnistä tallennus painamalla ENTER.

| Tallentaa5/60                           |       |  |
|-----------------------------------------|-------|--|
| ======================================= |       |  |
| DTC_CNT                                 | 6 🕇   |  |
| POLTTOAINEJÄRJ.1                        | OL    |  |
| POLTTOAINEJÄRJ.2                        | N/A   |  |
| LOAD_PCT (%)                            | 0.0   |  |
| ETC (°C)                                | -40   |  |
| SHRTFT1 (%)                             | 0.0 🖡 |  |

15) Skanneri tallentaa PID-tietoja, kunnes painat **ESC**, valittu muistipaikka on täynnä tai tallennus on valmis. Näytölle ilmestyy tietojen toistokehotus.

| Tallenna tiedot                           |    |  |
|-------------------------------------------|----|--|
|                                           |    |  |
| Tallennus valmis!<br>Toistetaanko tiedot? |    |  |
| KYLLÄ                                     | EI |  |
|                                           |    |  |

Jos haluat toistaa tallennetut tiedot, paina ENTER. Muussa tapauksessa paina ESC tai valitse EI VASEN/OIKEApainikkeella ja paina ENTER palataksesi tallenna tiedot -valikkoon.

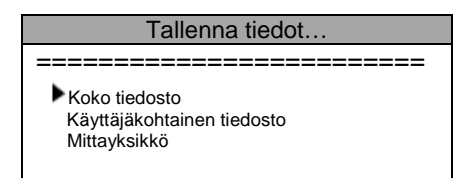

### Tietojen toisto

Tietojen toisto -toiminnon avulla voit katsoa aiemmin tallennettuja PIDtietoja.

1) Toista tallennetut tiedot siten, että valitset toista tiedot valikosta livetiedot YLÖS-/ALAS-vierityspainikkeella ja painat ENTER.

| Live-tiedot                           |
|---------------------------------------|
| ==================================3/3 |
| Katso tiedot<br>Tallenna tiedot       |
| Toista tiedot                         |

Voit myös toistaa tallennetut tiedot heti tallennuksen jälkeen.

2). Valitse tähtimerkillä (\*) merkitty muistipaikka YLÖS/ALAS-painikkeella.

| Valitse muisti                |  |
|-------------------------------|--|
| ==========================3/3 |  |
| Paikka #1                     |  |
| Paikka #2                     |  |
| Paikka #3                     |  |

Jos valitussa paikassa ei ole tallennuksia, näyttöön ilmestyy ilmoitus "**Ei tuettu tai tietoja ei tallennettu".** Välimuistiin tallennettujen tietojen kohdalla ei tarvitse valita muistipaikkaa.

3). Katso kunkin kehyksen tallennettuja PID:ejä YLÖS/ALAS-painikkeella.

| Toista5/           | /16    |      |
|--------------------|--------|------|
| ================== | ====== | ===6 |
| DTC_CNT            | 6      | 1    |
| POLTTOAINEJÄRJ.1   | OL     |      |
| POLTTOAINEJÄRJ.2   | N/A    |      |
| LOAD_PCT (%)       | 0.0    |      |
| ETC (°C)           | -40    |      |
| SHRTFT1 (%)        | 0.0    | ŧ    |

Numero "x/x" näytön oikeassa ylänurkassa osoittaa tallennettujen kehysten kokonaismäärän ja näytetyn kehyksen järjestyksen. Negatiiviset kehykset merkitsevät ennen laukaisutapahtumaa tallennettuja tietoja ja positiiviset tapahtuman jälkeen tallennettuja.

4). Tuo seuraavien tai edellisten kehysten PID:t näyttöön käyttämällä VASEN/OIKEA-painikkeita.

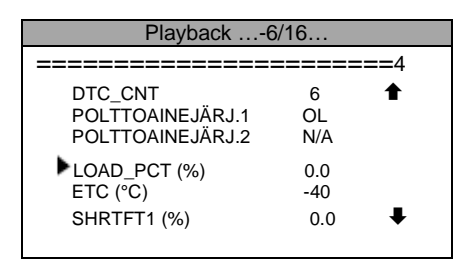

# 5.4 Jäädytetyn kehyksen (Freeze Frame) tietojen näyttö

1). Katso jäädytetyn kehyksen tietoja valitsemalla **katso jäädytetty kehys** diagnostiikkavalikosta **YLÖS-/ALAS**-vierityspainikkeella ja paina **ENTER**.

| Diagnostiikkavalikko                    |  |
|-----------------------------------------|--|
| ======================================= |  |
| Lue koodit                              |  |
| Poista koodit                           |  |
| Live-tiedot                             |  |
| Katso jäädytetty kehys                  |  |
| I/M-valmiustila                         |  |
| O2-valvontatesti                        |  |
|                                         |  |

2). Odota muutamia sekunteja skannerin vahvistaessa PID-KARTTAA.

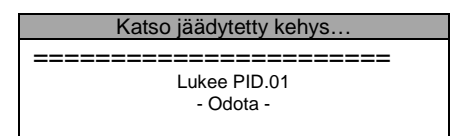

3). Jos etsityt tiedot esiintyvät useammalla sivulla, alas-nuoli tulee näkyviin. Selaa ALAS-vierityspainikkkeella kaikki tiedot näkyviin.

| Katso jäädytetty l                                                              | kehys                          |   |
|---------------------------------------------------------------------------------|--------------------------------|---|
| ==================                                                              | ======                         | = |
| DTC_CNT                                                                         | 1630                           | ŧ |
| POLTTOAINEJÄRJ.1<br>POLTTOAINEJÄRJ.2<br>LOAD_PCT (%)<br>ETC (°C)<br>SHRTFT1 (%) | OL<br>N/A<br>0.0<br>-40<br>0.0 | ¥ |

Mikäli jäädytetyn kehyksen tietoja ei ole, näytölle tulee ilmoitus "Jäädytetyn kehyksen tietoja ei tallennettu!".

4). Jos haluat nähdä PID:in koko nimen, valitse PID YLÖS/ALAS-vierityspainikkeella.

| POLTTOAINEJÄRJESTELMÄ 1                     |  |
|---------------------------------------------|--|
|                                             |  |
| Polttoainejärjestelmän 1 tila               |  |
| Paina mitä tahansa näppäintä<br>jatkaaksesi |  |

### 5.5 I/M valmiustilan jäljittäminen

I/M-valmiustilatoimintoa käytetään tarkistamaan OBD II -yhteensopivien ajoneuvojen päästöjärjestelmän toimintaa. Se on erinomainen toiminto, jolla ennen katsastusta voidaan tarkistaa ajoneuvon päästömääräysten täyttyminen.

Jotkin uusimmat ajoneuvomallit saattavat tukea kahdenlaisia I/ M-valmiustilatestejä:

- A. Vikakoodien poistamisen jälkeen osoittaa valvonnan tilaa siitä lähtien kun vikakoodit on poistettu.
- B. Tämä ajokierto osoittaa valvonnan tilaa tämänhetkisen ajokierron alusta lähtien.

I/M-valmiustilan tulos "EI" ei välttämättä merkitse, että ajoneuvo ei läpäisisi I/M-tarkastusta. Yksi tai useampi valvonta saatetaan sallia olevan "Ei valmis" -tilassa päästääkseen päästötarkastuksen läpi.

"**OK**" - osoittaa, että tietty valvonta on läpäissyt diagnoositestin. "**INC**" - osoittaa, että tietty valvonta ei ole läpäissyt diagnoositestiä.

"N/A" - valvontaa ei ole tuettu tässä ajoneuvossa.

1). Valitse I/M-valmiustila diagnostiikkavalikosta YLÖS-/ALAS-vierityspainikkeella ja paina ENTER.

| Diagnostiikkavalikko                    |
|-----------------------------------------|
| ======================================= |
| Lue koodit                              |
| Poista koodit                           |
| Live-tiedot                             |
| Katso jäädytetty kehys                  |
| I/M-valmiustila<br>O2-valvontatesti     |
|                                         |

2). Valitse tämänhetkinen valmius tai tallennettu valmius I/M-valmiusvalikosta YLÖS/ALAS-vierityspainikkeella ja paina ENTER.

| I/M-valmius                                  |
|----------------------------------------------|
| =======================================      |
| Tämänhetkinen valmius<br>Tallennettu valmius |

### Tämänhetkinen valmius:

Näyttää 11 anturin/valvonnan tilan tämänhetkisessä I/M-valmiustilassa

- 1. Valitse tämänhetkinen valmius ja paina Enter.
- 2. Odota muutamia sekunteja skannerin vahvistaessa PID-KARTTAA.

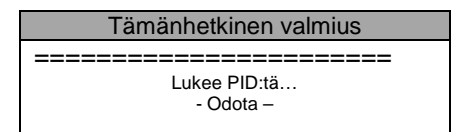

3). Mikäli ajoneuvo tukee molempia testityyppejä, ne näytetään ruudulla.

| Tämänhetkinen valmius           |
|---------------------------------|
| =======1/2                      |
| Vikakoodien poistamisen jälkeen |
| Tämä ajokierto                  |
|                                 |

4). Käytä YLÖS/ALAS-vierityspainiketta katsoaksesi MIL-valon tilan ("ON" tai "OFF") ja seuraavat mittaukset:

Sytytysvirhe - moottorin katkomisen valvonta Polttoainejärjestelmä - polttoainejärjestelmän valvonta CCM - tärkeimpien moottoriohjauksen komponenttien valvonta EGR - pakokaasujen kierrätysjärjestelmän valvonta Happianturi - O2-anturien valvonta Katalysaattori - katalysaattorin valvonta EVAP-järjestelmä - haihtuvien kaasujen valvontajärjestelmä Happianturin lämmitys - O2-anturin lämmityksen valvonta Toisioilmajärjestelmä - toisioilman valvonta Lämmitetty katalysaattori - katalysaattorin lämpenemisen valvonta Ilmastointi/jäähdytys - ilmastointijärjestelmän valvonta.

| Vikakoodien poista                                    | amisen jälke    | en  |
|-------------------------------------------------------|-----------------|-----|
| MIL-tila<br>Sytytyshäiriön valv.                      | OFF<br>OK       | === |
| Polttoainejärj. valv.<br>CCM<br>Katalysaattorin valv. | OK<br>OK<br>INC |     |
| Lämmit. katalysaattori                                | N/A             | ŧ   |

5). Mikäli ajoneuvo tukee valmiustestiä "Tämä ajokierto", näyttöön ilmestyy seuraava ruutu:

| Tämä ajokierto         |       |
|------------------------|-------|
|                        |       |
| MIL-tila               | OFF   |
| Sytytyshäiriön valv.   | OK    |
| Polttoainejärj. valv.  | OK    |
| CCM                    | OK    |
| Katalysaattorin valv.  | INC   |
| Lämmit. katalysaattori | N/A 🖡 |
|                        |       |

6) Palaa diagnostiikkavalikkoon painamalla ESC.

### Tallennettu valmius:

Näyttää jäädytetyn kehyksen tietoihin tallennettujen 11 anturin/valvonnan tilan ajoneuvoissa, joissa tämä toiminto on. Muussa tapauksessa se näyttää viestin, että toimintoa ei tueta.

- 1. Valitse tallennettu valmius ja paina Enter.
- 2. Odota muutamia sekunteja skannerin vahvistaessa PID-KARTTAA.

| Tallennettu valmius                     |  |
|-----------------------------------------|--|
| ======================================= |  |
| Lukee PID.01                            |  |
| - Odota -                               |  |

3).Jos etsityt tiedot esiintyvät useammalla sivulla, alas-nuoli tulee näkyviin. Selaa ALAS-vierityspainikkkeella kaikki tiedot näkyviin.

| Tallennettu va                                                                  | almius                           |  |
|---------------------------------------------------------------------------------|----------------------------------|--|
| =======================================                                         | ======                           |  |
| DTC_CNT                                                                         | 1630 🕇                           |  |
| POLTTOAINEJÄRJ.1<br>POLTTOAINEJÄRJ.2<br>LOAD_PCT (%)<br>ETC (°C)<br>SHRTFT1 (%) | OL<br>N/A<br>0.0<br>-40<br>0.0 ↓ |  |

4). Jos haluat nähdä PID:in koko nimen, valitse PID YLÖS/ALAS-vierityspainikkeella.

| POLTTOAINEJÄRJESTELMÄ 1                     |  |
|---------------------------------------------|--|
|                                             |  |
| Polttoainejärjestelmän 1 tila               |  |
| Paina mitä tahansa näppäintä<br>jatkaaksesi |  |

6) Palaa diagnostiikkavalikkoon painamalla ESC.

### 5.6 O2-valvontatesti

SAE:n asettamat OBD II -standardit vaativat, että ajoneuvot valvovat ja testaavat happiantureita (O2), jotta voidaan tunnistaa polttoaineen suorituskykyyn ja ajoneuvopäästöihin liittyvät ongelmat. Nämä eivät ole pyynnöstä tehtäviä testejä ja ne tehdään automaattisesti, kun moottorin käyttöolosuhteet ovat suositelluissa rajoissa. Testin tulokset tallentuvat ajoneuvon tietokoneen muistiin.

O2-valvontatestitoiminnon ansiosta O2-anturin äskettäin suoritettujen valvontatestien tuloksia voidaan hakea ja katsoa ajoneuvon tietokoneelta.

CAN-väylän kautta kommunikoivat ajoneuvot eivät tue tätä toimintoa. Katso lisätietoja CAN-väyläisten ajoneuvojen O2valvontatestin tuloksista luvusta "Ajoneuvon oma valvontatesti".

1). Valitse O2-valvontatesti diagnostiikkavalikosta YLÖS-/ALAS vierityspainikkeella ja paina ENTER.

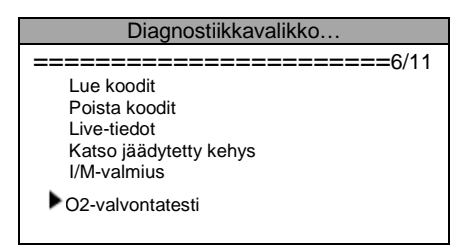

2). Odota muutamia sekunteja skannerin vahvistaessa PID-KARTTAA.

| 02-valvontatesti |  |
|------------------|--|
|                  |  |
| Lukee PID:iä     |  |
| - Odota -        |  |

3). Valitse **O2-anturi O2-valvontatestivalikosta YLÖS-/ALAS**-vierityspainikkeella ja paina **ENTER**.

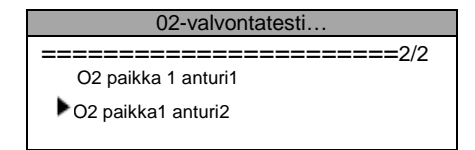

Jos ajoneuvo ei tue tilaa, siitä tulee ilmoitus näyttöön.

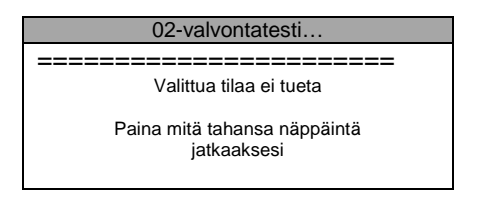

4). Katso valitun O2-anturin testituloksia.

| 02                              | paikka 1 anturi 2                      |  |
|---------------------------------|----------------------------------------|--|
| <b>=====</b><br>Rikas-laiha -ky | ====================================== |  |
| MOD:<br>MEAS:<br>MIN:<br>MAX:   | \$11<br>0.580<br>0.100<br>₩            |  |

5). Kun haluat katsoa lisää tietonäyttöjä, käytä YLÖS/ALAS-vierityspainiketta.

6). Palaa edellisiin valikoihin painamalla ESC.

# 5.7 Ajoneuvon oma valvontatesti

Mukana oleva valvontatesti on hyödyllinen huollon jälkeen tai kun ajoneuvon ohjausmoduulin muisti on poistettu. CANväylättömien autojen valvontatesti hakee ja näyttää voimansiirtokomponenttien ja sellaisten järjestelmien testitulokset, joita ei valvota jatkuvasti. CAN-väyläisten autojen oma valvontatesti hakee ja näyttää voimansiirtokomponenttien ja sellaisten järjestelmien testitulokset, joita valvotaan ja joita ei valvota jatkuvasti. Ajoneuvon valmistaja määrittää testin ja komponenttien ID:t.

### 1). Valitse ajoneuvon oma testi diagnostiikkavalikosta YLÖS/ALAS-vierintäpainikkeella ja paina ENTER.

| Diagnostiikkavalikko                                                                                |  |
|----------------------------------------------------------------------------------------------------|--|
| ===========================7/11                                                                     |  |
| Ajoneuvon oma valvontatesti<br>Komponenttitesti<br>Ajoneuvotiedot<br>Moduulit läsnä<br>Mittayksikkö |  |

2). Odota muutamia sekunteja skannerin vahvistaessa PID-KARTTAA.

| Ajoneuvon oma valvontatesti |
|-----------------------------|
| Lukee PID:iä                |
| - Odota -                   |

3). Valitse ajoneuvon oma valvontatesti- valikosta **YLÖS-/ALAS**-vierityspainikkeella testi, jonka haluat katsoa, ja paina **ENTER**.

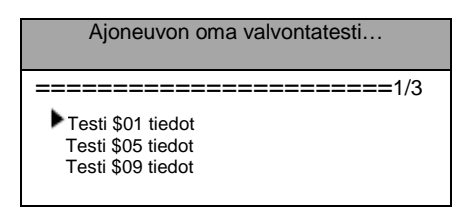

Jos testattava ajoneuvo ei tue tilaa, siitä tulee ilmoitus näyttöön.

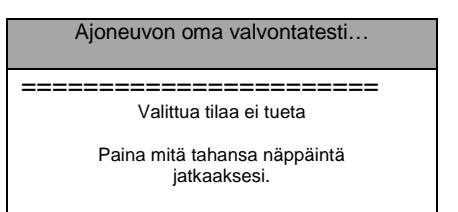

CAN-väyläisten ajoneuvojen testivalintaesimerkki:

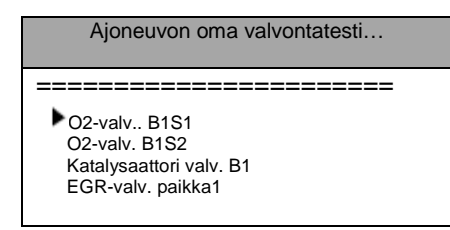

- 4). Valitse haluttu valvonta ajoneuvon oma testi -valikosta YLÖS/ALAS-vierityspainikkeella ja paina ENTER.
- 5). Katso testitiedot ruudulta.

|                                                  |                            | Testi \$01 |
|--------------------------------------------------|----------------------------|------------|
| ID:<br>MOD :<br>MEAS:<br>MAX :<br>MIN :<br>STS : | 00<br>\$11<br>0<br>0<br>OK |            |

CAN-väyläisten ajoneuvojen testivalintaesimerkki:

6). Palaa edellisiin valikoihin painamalla ESC.

#### 5.8 Komponenttitesti

Komponenttitestitoiminnon avulla voidaan käynnistää ajoneuvon EVAP-järjestelmän vuototesti. Skannaustyökalu ei itse suorita vuototestiä vaan käskee ajoneuvon oman tietokoneen käynnistämään testin. Ajoneuvon valmistajien kriteerit ja menetelmät käynnistetyn testin keskeyttämiseksi voivat vaihdella. Katso ensin ajoneuvon huoltokirjasta testin keskeyttämisohjeet ennen kuin käynnistät komponenttitestin.

1). Valitse komponenttitesti diagnostiikkavalikosta YLÖS/ALAS-vierityspainikkeella ja paina ENTER.

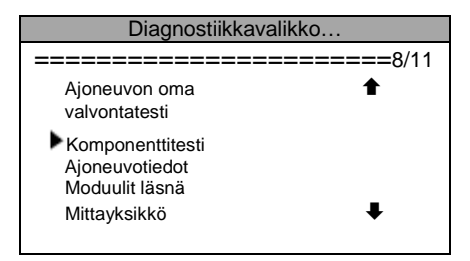

2). Odota muutamia sekunteja skannerin vahvistaessa PID-KARTTAA.

| Komponenttitesti |  |
|------------------|--|
| Lukee PID:iä     |  |
| - Odota -        |  |

3). Valitse komponenttitesti-valikosta käynnistettävä testi YLÖS/ALAS-vierityspainikkeella.

| Komponenttitesti  |  |
|-------------------|--|
| =======1/1        |  |
| ► Evap-vuototesti |  |

4). Kun ajoneuvo on käynnistänyt testin, siitä tulee vahvistusviesti näyttöön.

| Käynnissä                                   |
|---------------------------------------------|
| =======================================     |
| Käsky lähetetty!                            |
| Paina mitä tahansa näppäintä<br>jatkaaksesi |

Muutamat ajoneuvot eivät salli skannereiden valvovan järjestelmiä tai komponentteja. Jos testattava ajoneuvo ei tue **EVAP-vuototestiä**, siitä tulee ilmoitus näyttöön.

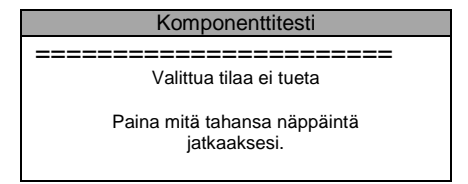

5). Odota muutamia sekunteja tai paina mitä tahansa näppäintä palataksesi diagnostiikkavalikkoon.

### 5.9 Ajoneuvon tietojen näyttö

Tämä toiminto mahdollistaa ajoneuvon valmistenumeron (VIN), kalibrointitunnuksen, kalibrointitunnuksen tarkistenumeroiden (CVN) ja suorituskyvyn seurannan haun vuonna 2000 valmistetuissa ja uusimmissa ajoneuvoissa, jotka tukevat tilaa 9.

### 1). Valitse ajoneuvotiedot diagnostiikkavalikosta YLÖS-/ALAS-vierityspainikkeella ja paina ENTER

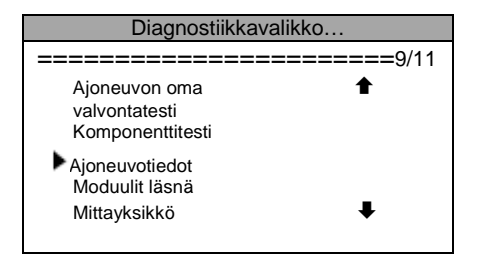

2). Näyttöön tulee muistutusilmoitus. Odota muutamia sekunteja tai jatka painamalla mitä tahansa painiketta.

| Ajoneuvotiedot                                 |
|------------------------------------------------|
| =======================================        |
| Käännä avain päälle moottori<br>pysähdyksissä! |
| Paina mitä tahansa painiketta<br>jatkaaksesi   |

3). Odota muutamia sekunteja skannerin lukiessa ajoneuvotietoja.

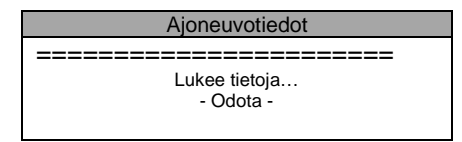

Jos ajoneuvo ei tue tätä tilaa, siitä tulee vastaava varoitusilmoitus näyttöön.

4). Valitse katsottava kohde ajoneuvotiedot-valikosta YLÖS-/ALAS-vierityspainikkeella ja paina ENTER.

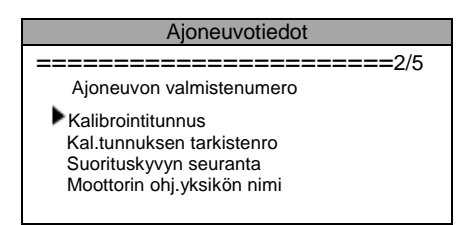

5). Katso jäljitetyt ajoneuvotiedot ruudulta.

| Kalibrointitunnus              |
|--------------------------------|
| ============================== |
| Kal.tunn.1:                    |
| 30668343                       |
| Kal.tunn.2:                    |
| 08644359                       |
|                                |

Huomautus: Kohde: moottorin ohjausyksikön (ECU) nimi tulee näyttöön, kun auto tukee CAN-protokollaa. Muussa tapauksessa se ei tule näkyviin.

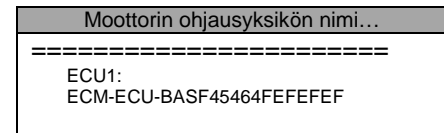

Jos ajoneuvon sisällä on moottorin ohjausyksiköitä, jotka automaattinen skanneri löytää, niiden nimet näytetään tässä valikossa.

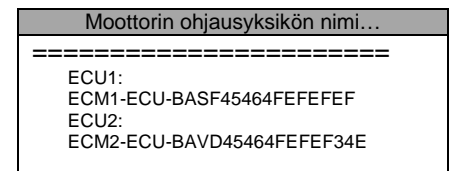

6). Palaa edelliseen valikkoon painamalla ESC.

### 5.10 Moduulit läsnä

Moduulit läsnä -toiminnon avulla voidaan katsoa ajoneuvon OBD II -moduulien tunnuksia ja kommunikaatioprotokollia.

1). Valitse moduulit läsnä diagnostiikkavalikosta YLÖS-/ALAS-vierityspainikkeella ja paina ENTER.

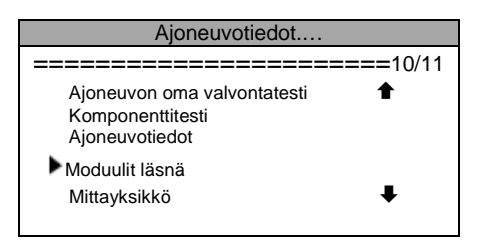

2). Katso läsnä olevia moduuleja ja niiden tunnuksia ja kommunikaatioprotokollia.

| Moduulit läsnä |            |  |  |  |
|----------------|------------|--|--|--|
|                |            |  |  |  |
| Tunnus         | Protokolla |  |  |  |
| \$11           | ISO 9141-2 |  |  |  |
|                |            |  |  |  |

# 6. Tulostustiedot

Tulostustiedot-toiminnolla tulostetaan skannerin tallentamia diagnostiikkatietoja tai käyttäjäkohtaisia testiraportteja.

Jäljitettyjen tietojen tulostamiseen tarvitaan seuraavat laitteet:

T79-skanneri Sarjaportillinen tietokone

Sarjakaapeli

1). Aseta mukana tullut CD asemaan tai lataa sovellukset myyntiverkostostamme.

2). Asenna sovellukset tietokoneen näytöllä olevien ohjeiden mukaan.

- 3). Käynnistä tulostuksen sovellusohjelma CD:ltä.
- 4). Liitä skanneri tietokoneeseen mukana tulleella sarjakaapelilla.
- 5). Valitse päävalikossa tulostustiedot YLÖS-/ALAS-vierityspainikkeella ja paina Enter.

| Päävalikko                                                  |  |  |  |
|-------------------------------------------------------------|--|--|--|
| =======================================                     |  |  |  |
| Diagnostiikka                                               |  |  |  |
| Tulostustiedot<br>Järjestelmän asetukset<br>Työkalutiedot ↓ |  |  |  |

6). Valitse tulostettava kohde tulostustiedot-valikosta YLÖS/ALAS-vierityspainikkeella.

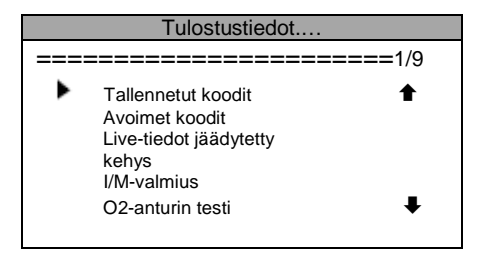

Kun haluat tulostaa kaikki haetut tiedot, valitse tulostustiedot-valikosta tulosta kaikki tiedot käyttämällä YLÖS/ALASvierityspainiketta.

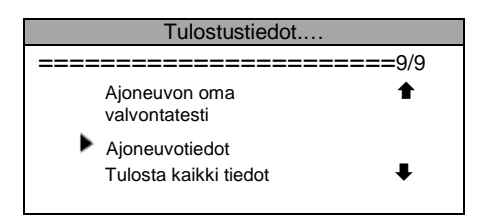

7). Lataa tiedot tietokoneeseen painamalla ENTER.

# 7. Liite

**PID-lyhenne** 

7.1 Liite 1 - PID-lista

DTC CNT Vikakoodin (DTC) tallennettu numero DTCFRZF Vikakoodi (DTC) FUELSYS1 Polttoainejärjestelmä 1 tila FUELSYS2 Polttoainejärjestelmä 2 tila LOAD\_PCT (%) Laskennallinen kuormitusarvo ETC (°F) Moottorin jäähdytysnesteen lämpötila ETC (°C) Moottorin jäähdytysnesteen lämpötila SHRTFT1 (%) Lyhytaikainen polttoaineen säätö - paikka 1 SHRTFT3 (%) Lyhytaikainen polttoaineen säätö - paikka 3 LONGFT1 (%) Pitkäaikainen polttoaineen säätö - paikka 1 LONGFT3 (%) Pitkäaikainen polttoaineen säätö - paikka 3 SHRTFT2 (%) Lyhytaikainen polttoaineen säätö - paikka 2 SHRTFT4 (%) Lyhytaikainen polttoaineen säätö - paikka 4 LONGFT2 (%) Pitkäaikainen polttoaineen säätö - paikka 2 LONGFT4 (%) Pitkäaikainen polttoaineen säätö - paikka 4 FRP (kPa) Polttoaineen jakoputken paine (mittari) FRP (psi) Polttoaineen jakoputken paine (mittari) MAP (kPa) Imusarjan absoluuttinen paine MAP (inHg) Imusarjan absoluuttinen paine RPM (/min) Moottorin kierrosnopeus VSS (km/h) Ajoneuvon nopeusanturi VSS (mph) Ajoneuvon nopeusanturi SPARKADV (\x82) Sytytysennakko #1 DTC\_CNT DTC Tallennettu numero DTCFRZF Vikakoodi (DTC) FUELSYS1 Polttoainejärjestelmä 1 tila FUELSYS2 Polttoainejärjestelmä 2 tila LOAD\_PCT (%) Laskennallinen kuormitusarvo ETC (°F) Moottorin jäähdytysnesteen lämpötila ETC (°C) Moottorin jäähdytysnesteen lämpötila SHRTFT1 (%) Lyhytaikainen polttoaineen säätö - paikka 1 SHRTFT3 (%) Lyhytaikainen polttoaineen säätö - paikka 3 LONGFT1 (%) Pitkäaikainen polttoaineen säätö - paikka 1 LONGFT3 (%) Pitkäaikainen polttoaineen säätö - paikka 3 SHRTFT2 (%) Lyhytaikainen polttoaineen säätö - paikka 2 SHRTFT4 (%) Lyhytaikainen polttoaineen säätö - paikka 4 LONGFT2 (%) Pitkäaikainen polttoaineen säätö - paikka 2 LONGFT4 (%) Pitkäaikainen polttoaineen säätö - paikka 4 FRP (kPa) Polttoaineen jakoputken paine (mittari) FRP (psi) Polttoaineen jakoputken paine (mittari) MAP (kPa) Imusarjan absoluuttinen paine MAP (inHg) Imusarjan absoluuttinen paine RPM (/min) Moottorin kierrosnopeus VSS (km/h) Ajoneuvon nopeusanturi VSS (mph) Ajoneuvon nopeusanturi SPARKADV (\x82) Sytytysennakko #1 IAT (°F) Imuilman lämpötila IAT (°C) Imuilman lämpötila MAF (g/s) Ilmamassamittari MAF (lb/min) Ilmamääräanturi TP (%) Absoluuttinen kaasuläpän asento AIR STAT Käsketty toisioilman tila SHRTFTB2S1 (%) Lyhytaikainen polttoaineen säätö (B2S1) O2B2S2 (V) O2 -anturin lähtöjännite (B2S2) SHRTFTB2S2 (%) Lyhytaikainen polttoaineen säätö (B2S2) O2B3S1 (V) O2 -anturin lähtöjännite (B3S1) SHRTFTB3S1 (%) Lyhytaikainen polttoaineen säätö (B3S1) O2B3S2 (V) O2 -anturin lähtöjännite (B3S2) SHRTFTB3S2 (%) Lyhytaikainen polttoaineen säätö (B3S2) O2B4S1 (V) O2 -anturin lähtöjännite (B4S1) SHRTFTB4S1 (%) Lyhytaikainen polttoaineen säätö (B4S1)

Koko nimi

O2B4S2 (V) O2 -anturin lähtöjännite (B4S2) SHRTFTB4S2 (%) Lyhytaikainen polttoaineen säätö (B4S2) OBDSUP OBD-vaatimus, johon ajoneuvo suunniteltu O2SLOC O2-anturien paikka RUNTM (sec) Aika moottorin käynnistyksestä MIL\_DIST (km) Ajettu matka MIL-lampun ollessa päällä MIL DIST (mile) Ajettu matka MIL-lampun ollessa päällä FRP (kPa) Polttoaineen jakoputken paine suhteessa imusarjan tyhjiöön FRP (PSI) Polttoaineen jakoputken paine suhteessa imusarjan tyhjiöön FRP (kPa) Polttoaineen jakoputken paine FRP (PSI) Polttoaineen jakoputken paine EQ\_RATB1S1 Ekvivalenssisuhde (laaja ala O2S) (B1S1) O2B1S1 (V) O2-anturin jännite (laaja ala O2S) (B1S1) EQ\_RATB1S2 Ekvivalenssisuhde (laaja ala O2S) (B1S2) O2B1S2 (V) O2-anturin jännite (laaja ala O2S) (B1S2) EQ\_RATB1S3 Ekvivalenssisuhde (laaja ala O2S) (B1S3) O2B1S3 (V) O2-anturin jännite (laaja ala O2S) (B1S3) EQ\_RATB1S4 Ekvivalenssisuhde (laaja ala O2S) (B1S4) O2B1S4 (V) O2-anturin jännite (laaja ala O2S) (B1S4) EQ\_RATB2S1 Ekvivalenssisuhde (laaja ala O2S) (B2S1) O2B2S1 (V) O2-anturin jännite (laaja ala O2S) (B2S1) EQ\_RATB2S2 Ekvivalenssisuhde (laaja ala O2S) (B2S2) O2B2S2 (V) O2-anturin jännite (laaja ala O2S) (B2S2) EQ\_RATB2S3 Ekvivalenssisuhde (laaja ala O2S) (B2S3) O2B2S3 (V) O2-anturin jännite (laaja ala O2S) (B2S3) EQ\_RATB2S4 Ekvivalenssisuhde (laaja ala O2S) (B2S4) O2B2S4 (V) O2-anturin jännite (laaja ala O2S) (B2S4) EQ\_RATB1S1 Ekvivalenssisuhde (laaja ala O2S) (B2S1) O2B1S1 (V) O2-anturin jännite (laaja ala O2S) (B2S1) EQ\_RATB1S2 Ekvivalenssisuhde (laaja ala O2S) (B1S2) O2B1S2 (V) O2-anturin jännite (laaja ala O2S) (B1S2) EQ\_RATB2S1 Ekvivalenssisuhde (laaja ala O2S) (B2S1) O2B2S1 (V) O2-anturin jännite (laaja ala O2S) (B2S1) EQ\_RATB2S2 Ekvivalenssisuhde (laaja ala O2S) (B2S2) O2B2S2 (V) O2-anturin jännite (laaja ala O2S) (B2S2) EQ\_RATB3S1 Ekvivalenssisuhde (laaja ala O2S) (B3S1) O2B3S1 (V) O2-anturin jännite (laaja ala O2S) (B3S1) EQ\_RATB3S2 Ekvivalenssisuhde (laaja ala O2S) (B3S2) O2B3S2 (V) O2-anturin jännite (laaja ala O2S) (B3S2) EQ RATB4S1 Ekvivalenssisuhde (laaja ala O2S) (B4S1) O2B4S1 (V) O2-anturin jännite (laaja ala O2S) (B4S1) EQ\_RATB4S2 Ekvivalenssisuhde (laaja ala O2S) (B4S2) O2B4S2 (V) O2-anturin jännite (laaja ala O2S) (B4S2) EGR\_PTC (%) Käsketty EGR EGR\_ERR (%) EGR-virhe EVAP\_PCT (%) Käsketty haihtuvien kaasujen poisto FLI (%) Polttoaineen pinnantason asetus iälkeen CLR DIST (km) Matka vikakoodien poistamisen jälkeen CLR\_DIST (mile) Matka vikakoodien poistamisen jälkeen EVAP\_VP (Pa) Evap-järjestelmän höyrynpaine EVAP\_VP (inH2O) Evap-järjestelmän höyrynpaine BARO (kPa) Ilmanpaine BARO (inHg) Ilmanpaine EQ\_RAT11 Ekvivalenssisuhde (laaja ala O2S) (B1S1) O2S11 (mA) O2-anturin virta (laaja ala O2S) (B1S1) EQ\_RAT12 Ekvivalenssisuhde (laaja ala O2S) (B1S2) O2S12 (mA) O2-anturin virta (laaja ala O2S) (B1S2) EQ\_RAT13 Ekvivalenssisuhde (laaja ala O2S) (B1S3) O2S13 (mA) O2-anturin virta (laaja ala O2S) (B1S3) EQ\_RAT14 Ekvivalenssisuhde (laaja ala O2S) (B1S4)

WARM\_UPS Lämmityskäyttöjen määrä vikakoodien poistamisen

O2S14 (mA) O2-anturin virta (laaja ala O2S) (B1S4) EQ\_RAT21 Ekvivalenssisuhde (laaja ala O2S) (B2S1)

O2S21 (mA) O2-anturin virta (laaja ala O2S) (B2S1) EQ\_RAT22 Ekvivalenssisuhde (laaja ala O2S) (B2S2) O2S22 (mA) O2-anturin virta (laaja ala O2S) (B2S2) EQ\_RAT23 Ekvivalenssisuhde (laaja ala O2S) (B2S3) O2S23 (mA) O2-anturin virta (laaja ala O2S) (B2S3) EQ\_RAT24 Ekvivalenssisuhde (laaja ala O2S) (B2S4) O2S24 (mA) O2-anturin virta (laaja ala O2S) (B2S4) EQ\_RAT11 Ekvivalenssisuhde (laaja ala O2S) (B2S1) O2S11 (mA) O2-anturin virta (laaja ala O2S) (B2S1) EQ\_RAT12 Ekvivalenssisuhde (laaja ala O2S) (B1S2) O2S12 (mA) O2-anturin virta (laaja ala O2S) (B1S2) EQ\_RAT21 Ekvivalenssisuhde (laaja ala O2S) (B2S1) O2S21 (mA) O2-anturin virta (laaja ala O2S) (B2S1) EQ\_RAT22 Ekvivalenssisuhde (laaja ala O2S) (B2S2) O2S22 (mA) O2-anturin virta (laaja ala O2S) (B2S2) EQ\_RAT31 Ekvivalenssisuhde (laaja ala O2S) (B3S1) O2S31 (mA) O2-anturin virta (laaja ala O2S) (B3S1) EQ\_RAT32 Ekvivalenssisuhde (laaja ala O2S) (B3S2) O2S32 (mA) O2-anturin virta (laaja ala O2S) (B3S2) EQ\_RAT41 Ekvivalenssisuhde (laaja ala O2S) (B4S1) O2S41 (mA) O2-anturin virta (laaja ala O2S) (B4S1) EQ\_RAT42 Ekvivalenssisuhde (laaja ala O2S) (B4S2) O2S42 (mA) O2-anturin virta (laaja ala O2S) (B4S2) CATEMP11 (°F) Katalysaattorin lämpötila paikka 1 anturi 1 CATEMP11 (°C) Katalysaattorin lämpötila paikka 1 anturi 1 CATEMP21 (°F) Katalysaattorin lämpötila paikka 2 anturi 1 CATEMP21 (°C) Katalysaattorin lämpötila paikka 2 anturi 1 CATEMP12 (°F) Katalysaattorin lämpötila paikka 1 anturi 2 CATEMP12 (°C) Katalysaattorin lämpötila paikka 1 anturi 2 CATEMP22 (°F) Katalysaattorin lämpötila paikka 2 anturi 2 CATEMP22 (°C) Katalysaattorin lämpötila paikka 2 anturi 2 VPWR (V) Ohjausmoduulin jännite LOAD\_ABS (%) Absoluuttinen kuormitusarvo EQ\_RAT Käsketty ekvivalenssisuhde TP\_R (%) Suhteellinen kaasuläpän asento AAT (°F) Ympäristön lämpötila AAT (°C) Ympäristön lämpötila TP\_B (%) Absoluuttinen kaasuläpän asento B TP C (%) Absoluuttinen kaasuläpän asento C APP\_D (%) Kaasupolkimen asento D APP\_E (%) Kaasupolkimen asento E APP\_F (%) Kaasupolkimen asento F TAC PCT (%) Käsketty kaasuläpän toimilaitteen ohjaus MIL\_TIME Moottorin ajominuutti MIL-valon ollessa päällä

CLR\_TIME Vikakoodin poistosta kulunut aika.

### 7.2 Liite 2 - suorituskyvyn seurantatietojen lista

| Lyhenne  | Koko nimi             | Määritelmät                        |
|----------|-----------------------|------------------------------------|
| OBDCOND  | OBDCOND OBD           | Näyttää kertamäärät, jolloin       |
|          | Valvontaolosuhteiden  | ajoneuvoa on käytetty              |
|          | lukumäärä             | määritellyissä OBD-                |
|          |                       | valvontaolosuhteissa               |
|          |                       | (yleinen                           |
|          |                       | nimittäjä).                        |
| IGNCNTR  | Sytytyslaskuri        | Sytytyslaskuri näyttää, kuinka     |
|          |                       | monta kertaa moottori on           |
|          |                       | käynnistetty                       |
| CATCOMP1 | Katalysaattorin       | Tämä näyttää                       |
|          | valvonnan             | kertamäärät, jolloin kaikki        |
|          | toteutusmäärät paikka | katalysaattorijärjestelmän paikka  |
|          | 1                     | 1 toimintahäiriön havaitsemiseen   |
|          |                       | tarvittavat olosuhteet on täytetty |
|          |                       | (laskin).                          |
| CATCOND1 | Katalysaattorin       | Näyttää kertamäärät, jolloin       |
|          | valvontaolosuhteiden  | ajoneuvoa on käytetty              |
|          | lukumäärä paikka 1    | määritellyissä katalysaattorin     |

|            |                          | valvontaolosuhteissa (yleinen      |
|------------|--------------------------|------------------------------------|
|            | Katalysaattorin          | Növttöö kortomööröt jolloin        |
|            | valvonnan                | kaikki katalysaattorijärjestelmän  |
|            | toteutusmäärät paikka    | naikka 2 toimintahäiriön           |
|            | 2                        | havaitsemiseen tarvittavat         |
|            | Z                        | olosuhteet on täytetty (laskin)    |
|            | Katalysaattorin          | Növttöö kortomööröt jolloin        |
| CATCONDZ   | valventaologubteiden     | nayllaa Kellamaarat, jolloin       |
|            |                          | ajoneuvoa on kaytetty              |
|            | lukumaara paikka 2       | valventeeleeuhteisee (vleinen      |
|            |                          |                                    |
| 00000MD4   |                          | Niiuttää kertemäärät jellein       |
| 02SCOMPT   | Oz-antunni vaivonnan     | kojski hoppionturin politiko 2     |
|            |                          | kaikki happiantunn paikka 2        |
|            |                          |                                    |
|            |                          | (lealing)                          |
|            |                          | (Iaskin).                          |
| O2SCOND1   | O2-anturin               | Nayttaa kertamaarat, jolloin       |
|            | valvontaolosunteiden     | ajoneuvoa on kaytetty              |
|            | lukumaara paikka 1       | maaritellyissa happianturin        |
|            |                          | valvontaolosunteissa (yleinen      |
| 0.00001/70 |                          | nimittaja).                        |
| O2SCOMP2   | O2-anturin valvonnan     | Näyttää kertamäärät, jolloin       |
|            | toteutusmaarat paikka    | kaikki happianturin paikka 2       |
|            | 2                        | toimintahäiriön havaitsemiseen     |
|            |                          | tarvittavat olosuhteet on täytetty |
|            |                          | (laskin).                          |
| O2SCOND2   | O2-anturin               | Näyttää kertamäärät, jolloin       |
|            | valvontaolosuhteiden     | ajoneuvoa on käytetty              |
|            | lukumäärä paikka 2       | määritellyissä happianturin        |
|            |                          | valvontaolosuhteissa (yleinen      |
|            |                          | nimittäjä).                        |
| EGRCOMP    | EGR-valvontaolosuhteiden | Näyttää kertamäärät, jolloin       |
|            | toteutusmäärät           | kaikki EGR-järjestelmän            |
|            |                          | toimintahäiriön havaitsemiseen     |
|            |                          | tarvittavat olosuhteet on täytetty |
|            |                          | (laskin).                          |
| EGRCOND    | EGRvalvontaolosuhteiden  | Näyttää kertamäärät, jolloin       |
|            | lukumäärä                | ajoneuvoa on käytetty              |
|            |                          | määritellyissä EGR-järjestelmän    |
|            |                          | valvontaolosuhteissa (yleinen      |
|            |                          | nimittäjä).                        |
| AIRCOMP    | ILMAN                    | Näyttää kertamäärät, jolloin       |
|            | valvontaolosuhteiden     | kaikki ilmajärjestelmän            |
|            | toteutusmäärät           | toimintahäiriön havaitsemiseen     |
|            | (toisioilma)             | tarvittavat olosuhteet on täytetty |
|            |                          | (laskin).                          |
| AIRCOND    | ILMAN                    | Näyttää kertamäärät, jolloin       |
|            | valvontaolosuhteiden     | ajoneuvoa on käytetty              |
|            | lukumäärät (toisioilma)  | määritellyissä ilmajärjestelmän    |
|            |                          | valvontaolosuhteissa (yleinen      |
|            |                          | nimittäjä).                        |
| EVAPCOMP   | EVAPvalvontaolosuhteiden | Näyttää kertamäärät, jolloin       |
|            | toteutusmäärät           | kaikki 0.020" EVAP-järjestelmän    |
|            |                          | vuotohäiriön havaitsemiseen        |
|            |                          | tarvittavat olosuhteet on täytetty |
|            |                          | (laskin).                          |
| EVAPCOND   | EVAPvalvontaolosuhteiden | Näyttää kertamäärät, jolloin       |
|            | lukumäärä                | ajoneuvoa on käytetty              |
|            |                          | määritellyissä EVAP-järjestelmän   |
|            |                          | vuotohäiriön                       |
|            |                          | valvontaolosuhteissa (yleinen      |
|            |                          | nimittäjä).                        |

# 8. Takuu ja huolto

# 8.1 Yhden vuoden rajoitettu takuu

Takaamme, ettei tuotteessa ilmene materiaali- tai valmistusvikoja yhden (1) vuoden aikana alkuperäisestä ostopäivästä alkaen. Toimituksiin sovelletaan seuraavia myyntiehtoja:

1). Yksinomainen vastuumme rajoittuu koodinlukijan korjaukseen tai korvaamiseen veloituksetta. Asiakkaalla on oltava ostotodistus todisteena. Kassakuitti käy takuutodistuksena.

2). Tämä takuu ei koske vahinkoja, jota ovat aiheutuneet virheellisestä käytöstä, onnettomuudesta, tulvasta, salamasta tai jos tuotetta on muuttanut tai korjannut jokin muu taho kuin valmistajan huoltokeskus.

3). Emme ole vastuussa mistään satunnaisista tai välillisistä vahingoista, jotka johtuvat koodinlukijan käytöstä,

väärinkäytöstä tai asennuksesta. Jotkin maat eivät salli rajoituksia, kuinka kauan hiljainen takuu on voimassa, joten yllä olevat rajoitukset eivät välttämättä koske sinua.

4). Tämän käyttöoppaan tiedot perustuvat uusimpiin, julkaisuaikana tiedossa oleviin tietoihin eikä niiden paikkansapitävyydestä tai täydellisyydestä voida antaa mitään takuuta. Pidätämme itsellämme oikeuden tehdä muutoksia milloin tahansa ilman erillistä ilmoitusta.

# 8.2 Huoltotoimenpiteet

Jos sinulla on kysyttävää, ota yhteys paikalliseen liikkeeseen tai jälleenmyyjään tai vieraile verkkosivullamme. Jos koodinlukija on palautettava korjausta varten, käänny paikallisen jälleenmyyjän puoleen.

> Valmistaja / Tillverkare: Blue Import BIM Oy Hampuntie 12-14, 36220 Kangasala